# GADNIC

MANUAL DE USUARIO

SOFTWARE DE CONTROL DE ACCESO

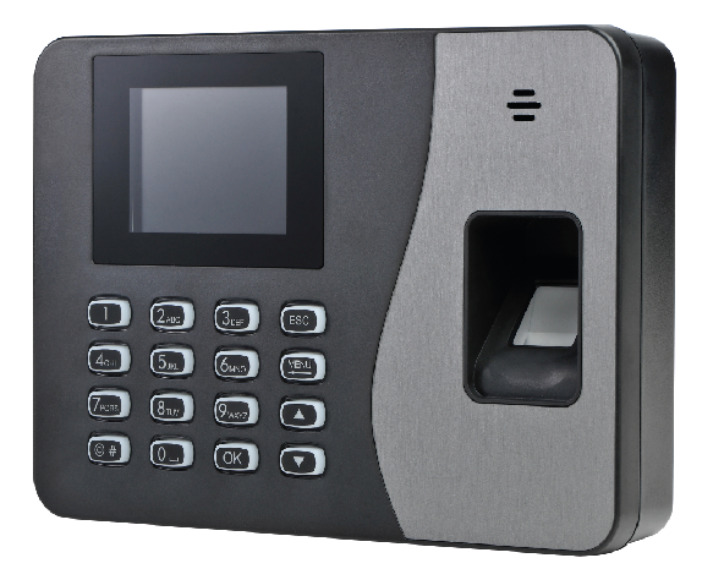

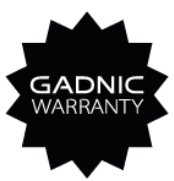

### CACCE002

### 1.1. Introducción del sistema

A medida que la empresa se moderniza cada vez más, la asistencia de los empleados se vuelve una tarea muy engorrosa y compleja. La empresa debe invertir muchos recursos humanos y materiales, tiempo, dinero etc. Las empresas quieren encontrar una manera de ser eficaz en la gestión de la asistencia del personal. Nuestra empresa ha desarrollado un software para resolver estos problemas. El Sistema de Asistencia V3.0 puede resolver el control personal de la empresa y la asistencia del personal. Este software puede soportar huellas dactilares. Este software no sólo puede soportar Window XP y Window 7, Window 8, Windows 10, Windows11, sino también la base de datos puede soportar Microsoft Office Access y SQL SERVER. Así que este software tiene fuerte aplicabilidad y seguridad.

### 1.2. Comunicación del sistema

Este software puede comunicarse con detección facial o huella dactilar por TCP/ IP o USB-line.

1.3. Instalación del sistema

1.3.1. Inserte el CD de instalación en el CD-ROM o utilice el enlace link que le suministre el proveedor. Ejecute el archivo y haga clic en TaurusV3.0.exe. A continuación aparece la pantalla de bienvenida:

| Taurus attendance software V3.0 | Image: State State Sta |
|---------------------------------|----------------------------------------------------------------------------------------------------|
|                                 | Welcome to the InstallShield Wizard for Taurus<br>attendance software V3.0                                                                                                    |
|                                 | The InstallShield Wizard will install Taurus attendance<br>software V3.0 on your computer. To continue, click Next.                                                                                                    |
|                                 | < Back Next > Cancel                                                                                                    |

## 1. Introducción del sistema

Manual de Software de Asistencia "Attendance Software"

### 1.3.2. Click en "next"

| Taurus atter<br>Choose D<br>Select fo | idance software V3.0<br>restination Location<br>Ider where setup will install files. |               |
|---------------------------------------|--------------------------------------------------------------------------------------|---------------|
|                                       | Install Taurus attendance software V3.0 to:<br>K:\Taurus V3.0                        | Change        |
|                                       |                                                                                      |               |
|                                       |                                                                                      |               |
| InstallShield -                       | < Back                                                                               | Next > Cancel |

El software se instala por defecto (recomendado) en la carpeta C específica; si el desea cambiar la ruta de instalación, haga clic en "Browse..." y elija la carpeta de destino. seleccione la carpeta de destino y haga clic en "Next".

| Taurus attendance software V3.0                                                  |                                          |
|----------------------------------------------------------------------------------|------------------------------------------|
| Setup Туре                                                                       | A second                                 |
| Select the setup type that best suits your needs.                                |                                          |
| Select the features you want to install, and deselect<br>Click Next to continue. | the features you do not want to install. |
| <ul> <li>Stand-alone(Access)</li> </ul>                                          |                                          |
| Network(SQL SERVER)                                                              |                                          |
|                                                                                  |                                          |
|                                                                                  |                                          |
|                                                                                  |                                          |
|                                                                                  |                                          |
|                                                                                  |                                          |
|                                                                                  |                                          |
|                                                                                  |                                          |
| installShield                                                                    |                                          |
|                                                                                  |                                          |
|                                                                                  | < Back Next > Cancel                     |
|                                                                                  |                                          |

1.3.3. Elija la base de datos que desea utilizar. A continuación, haga clic en "Siguiente". (La versión de red es SQL SERVER. La versión autónoma es Microsoft Office Access)

## 1. Introducción del sistema<sup>™</sup>

Manual de Software de Asistencia "Attendance Software"

| Taurus attendance software V3.0                                            |                                 | 23                        |
|----------------------------------------------------------------------------|---------------------------------|---------------------------|
| Ready to Install the Program<br>The wizard is ready to begin installation. |                                 | 24                        |
| Click Install to begin the installation.                                   |                                 |                           |
| If you want to review or change any of you<br>the wizard.                  | installation settings, click Ba | ack. Click Cancel to exit |
|                                                                            |                                 |                           |
|                                                                            |                                 |                           |
|                                                                            |                                 |                           |
|                                                                            |                                 |                           |
|                                                                            |                                 |                           |
|                                                                            |                                 |                           |
| InstallShield                                                              |                                 |                           |
|                                                                            |                                 |                           |

### Click "Install"

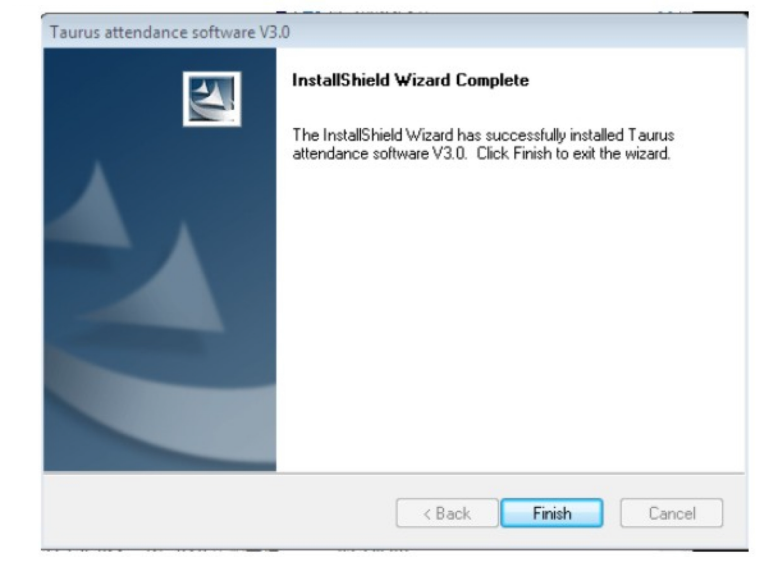

Haga clic en "Finalizar" (Finish).

### Desinstalar:

A través del [Panel de Control] [Agregar / Quitar Programas] del sistema operativo para desinstalar el sistema

CD-ROM ejecutando dentro TaurusV3.0.exe, este sistema también se puede desinstalar

## 2. Gestión de dispositivos

### Manual de Software de Asistencia "Attendance Software"

Si al iniciar el software pide una

contraseña. usar:

Usuario: ADMIN[Admin]

### 1. Modelo de gestión

Agregar : Añadir dispositivo

Editar: Cambiar información del dispositivo Borrar: Borrar dispositivo

Contraseña: (dejar el campo vacío) Sincronizar hora: Sincronizar hora de ordenador y dispositivo

Máguina: Puede obtener el número de gestión de la asistencia, los usuarios,

la huella digital, la cara y así sucesivamente.

Recuperar datos: Obtenga todos los nuevos registros en la máguina.

Iniciar monitorización: Información de monitorización en tiempo real en la máguina.

Extensión: Descargar, Cargar desde dispositivo, Leer datos de disco USB.

| Cost Selling                                                                                                    |                                                                                                    |  |
|----------------------------------------------------------------------------------------------------|----------------------------------------------------------------------------------------------------|--|
| Conditioner Remonstrated                                                                                                    | Add toll Defen Spech Time Machine Selected and Specific and Specific a |  |
| Residentian Management                                                                                                    | The second second                                                                                                    |  |
| Produces Sectored Dans                                                                                                    |                                                                                                    |  |
|                                                                                                    |                                                                                                    |  |
| a loting 2                                                                                                    |                                                                                                    |  |
| Attendance Tute                                                                                                    |                                                                                                    |  |
| Calculate Rule                                                                                                    |                                                                                                    |  |
| Adandance Tule of Deplement                                                                                                  |                                                                                                    |  |
| Administra Vale of                                                                                                    |                                                                                                    |  |
| Oquinet                                                                                                    |                                                                                                    |  |
| t Setting II                                                                                                    |                                                                                                    |  |
| True Suit                                                                                                    |                                                                                                    |  |
| Shit Rule                                                                                                    |                                                                                                    |  |
| Shift of angloyee                                                                                                    |                                                                                                    |  |
| Department echedule                                                                                                    |                                                                                                    |  |
|                                                                                                    |                                                                                                    |  |
| port Management III                                                                                                    | Avandam time Redue Report Report Rev Rev. Rev. Rev. Rev. Rev. Rev. Rev.                                                                                                    |  |
|                                                                                                    |                                                                                                    |  |
| Analyse attandance data                                                                                                    |                                                                                                    |  |
| Analyse standarce data<br>Organalysecondelog                                                                                 |                                                                                                    |  |
| Analyse attendance data<br>Griginalinecondulog<br>Attendance log                                                             |                                                                                                    |  |
| Analysis attendance data<br>Originalmicondaling<br>Attendance ling<br>Daily Report                                           |                                                                                                    |  |
| Analyse standaros das<br>Grigonalvecoslotog<br>Atlandaros log<br>Calily Report<br>Ronthy Report                              |                                                                                                    |  |
| Analyse standaros data<br>Organizecening<br>Attechnolog<br>Cally Report<br>(Rosthy Report<br>Rosthy Report of Drylogue       |                                                                                                    |  |
| Anayan amerikasa dasi<br>Deganimosotiking<br>Amerikasa jag<br>Daliji Rapot<br>Rostiliji Rapot<br>Rostiliji Rapot of Erpikowa |                                                                                                    |  |

### 2. Operación del dispositivo

2.1.3. Agregar: Añadir dispositivo

2.1.4. Haga clic en "Agregar", A continuación se muestra la pantalla de operación.

| Machine No.        |      |  |
|--------------------|------|--|
| LAN Connection     |      |  |
| IP or Domain       | Port |  |
| Connection Passw   |      |  |
| Machine descriptic |      |  |

2.1.2. Puede elegir entre comunicación USB o LAN. Haga clic en "conexión" para confirmar si la máguina se ha conectado correctamente.

| Device Management[Add] |      |           | X |
|------------------------|------|-----------|---|
| Machine No.            |      |           |   |
| USB Connection         |      |           |   |
| LAN Connection         |      |           |   |
| IP or Domain           | Port |           |   |
| Connection Passw       |      |           |   |
| Machine descriptic     |      |           |   |
| Connection             |      | OK Cancel |   |

2.1.2. Haga clic en "conexión" para confirmar si la máquina se ha conectado correctamente.

### 2.1.3. Haga clic en "Aceptar".

| Machine No.        |      |    |        |
|--------------------|------|----|--------|
| LAN Connection     |      |    |        |
| IP or Domain       | Port |    |        |
| Connection Passw   |      |    |        |
| Machine descriptic |      |    |        |
| Connection         |      | ОК | Cancel |

## 2. Gestión de dispositivos

Manual de Software de Asistencia "Attendance Software" Manual de Software de Asistencia "Attendance Software"

| 2.2. | Editar | dispo | ositivo |
|------|--------|-------|---------|
|------|--------|-------|---------|

2.2.1. Seleccione el dispositivo que desea modificar y haga clic en "Editar".

| Machine No.    | 1             |      |           |
|----------------|---------------|------|-----------|
| USB Conne      | ction         |      |           |
| LAN Connect    | ction         |      |           |
| IP or Domain   | 192.168.8.108 | Port | 5005      |
| Connection Pas | sw            |      |           |
| Machine descri | ptic          |      |           |
| Connection     |               |      | OK Cancel |

2.2.2. Modifique la información, haga clic en "OK".

| Device Managem      | nent[Edit]    |      |      | X      |
|---------------------|---------------|------|------|--------|
| Machine No.         | 1             |      |      |        |
| O USB Connecti      | on            |      |      |        |
| LAN Connection      | on            |      |      |        |
| IP or Domain        | 192.168.8.108 | Port | 5005 |        |
| Connection Passv    | v             |      |      |        |
| Machine description |               |      |      |        |
| Connection          |               |      | ОК   | Cancel |

### 2.3. Borrar dispositivo

2.3.1. Seleccione eliminar el dispositivo, Haga clic en "Eliminar"

## 2. Gestión de dispositivos

| System Management Employ         | yee Data Attendance Management Help                                                                            |
|----------------------------------|----------------------------------------------------------------------------------------------------|
| Dept. Setting Employee Manag     | gement Analyze attendance data Monthly Report of Employee About Exit                                           |
| Employee Data 🔗                  | Device Management                                                                                              |
| Sept. Setting                    | Add Edit Delate Sunch Time Machine Information Retring Data Parts                                              |
| Stephoyee Management             | Select Machine Mo. Connection IP or Domain Fort Baue rate /Connection password Machine description Admin Emplo |
| Resignation Management           | 1 USB                                                                                                    |
| Employees Statistical Charts     |                                                                                                    |
| Rule Setting                     |                                                                                                    |
| Attendance Rule                  |                                                                                                    |
| Calculate Rule                   |                                                                                                    |
| Attendance Rule of Employee      |                                                                                                    |
| Attendance Rule of<br>Department |                                                                                                    |
| Shift Setting                    |                                                                                                    |
| Work Shift                       |                                                                                                    |
| 🛸 Shift Rule                     |                                                                                                    |
| less Shift of employee           |                                                                                                    |
| Pepartment schedule              |                                                                                                    |
| Report Management 🌣              |                                                                                                    |
| ~                                | Attendance time Machine Register Employee Name Dept. No. Dept. Hame Verify Mode IO Mode                        |

### 2.4. Sincronizar la hora

2.4.1. Seleccione el dispositivo, haga clic en "Sync Hora", puede hacer que el ordenador y el dispositivo al mismo tiempo.

| re Data - Ritendance Management - Help                                                                                                    |  |
|----------------------------------------------------------------------------------------------------|--|
| ament. Analyze attandance state. Monthly Report of Engloyee . About Dir                                                                                                    |  |
|                                                                                                    |  |
| The state is the state of a state is being the barrier density association in the barrier barrier density is a state in the state is the state is th |  |
| anandana san Andara Jugaran Jugaran Juga Ku Juga Ku Juga Ku Jung Ku I Ku I                                                                                                    |  |
|                                                                                                    |  |

### 2.5. Información de la máquina

2.5.1. Seleccione el dispositivo, haga clic en "Información Dispositivo", puede obtener los datos en la máquina

## 2. Gestión de dispositivos

Manual de Software de Asistencia "Attendance Software"

| System Management Employ         | ee Data At   | tendance    | Management   | Help         |            |                           |                      |                     |        |      |
|----------------------------------|--------------|-------------|--------------|--------------|------------|---------------------------|----------------------|---------------------|--------|------|
| Dept. Setting Employee Manag     | ement Ana    | lyze atten  | dance data N | Nonthly Repo | nt of Empl | oyee About                | 0<br>Exit            |                     |        |      |
| Employee Data 🔗                  | Device Manag | ement       |              |              |            |                           |                      |                     |        |      |
| Dept. Setting                    | Add Edit     | X<br>Delete | Synch Time   | Machine Inf  | ormation   | Calification Retrive Data | Monitor<br>port 7005 | Start monitoring    | End me | onit |
| Employee Management              | Select !     | achine Bo   | . Connect:   | on IP or Do  | nain Pert  | Baud rate /Co             | nnection password    | Machine description | Admin  | En   |
| Resignation Management           | V 1          |             | USB          | 100 100 0    | 100 5005   |                           |                      |                     |        | -    |
| Employees Statistical Charts     |              |             | 120          | 192.100.0    | 100 3005   |                           |                      |                     | -      |      |
| Rule Setting 🏦                   |              |             |              |              |            |                           |                      |                     |        |      |
| Attendance Rule                  |              |             |              |              |            |                           |                      |                     |        |      |
| Calculate Rule                   |              |             |              |              |            |                           |                      |                     |        |      |
| Attendance Rule of Employee      |              |             |              |              |            |                           |                      |                     |        |      |
| Attendance Rule of<br>Department |              |             |              |              |            |                           |                      |                     |        |      |
| Shift Setting                    |              |             |              |              |            |                           |                      |                     |        |      |
|                                  |              |             |              |              |            |                           |                      |                     |        |      |

### 2.6. Recuperar datos

2.6.1. Seleccione el dispositivo y haga clic en "Traer new logs". Se descargará el último registro de asistencia.

| Attendance software(Access) V          | 1307                                                                                                    |
|----------------------------------------|----------------------------------------------------------------------------------------------------|
| System Management Employ               | opee Data Attendance Management Help                                                                                                    |
| Dept. Setting Employee Manag           | agement Analyze attendance data Monthly Report of Employee About Exit                                                                                                    |
| mpleyee Data 🕺                         | Device Management                                                                                                    |
| Dept. Setting                          | Add Edit Delets Such Time Machine Information Retrice Data port                                                                                                    |
| Employee Management                    | Colari, Suchine St. Genesities II or Jonain Fort Jurd rate Connection papered Suchine description. Advin Engloyees Fingerprints Jacon Tansards Cards Ste records All record Door status |
| Resignation Management                 | 2 1 NO                                                                                                    |
| Engloses Satisfical Charts             | 2 128 192 168 0 100 5005                                                                                                    |
|                                        |                                                                                                    |
| Setting R                              |                                                                                                    |
| Abendance Pule                         |                                                                                                    |
| Calculate Rule                         |                                                                                                    |
| Development Party of Freedomen         |                                                                                                    |
| Administration Professional Company Me |                                                                                                    |
| Department                             |                                                                                                    |
| College 0                              |                                                                                                    |
|                                        | 1                                                                                                    |
| Lindex Sand                            |                                                                                                    |
| Shit Rule                              |                                                                                                    |
| Shift of employee                      |                                                                                                    |
| Department schedule                    |                                                                                                    |
|                                        |                                                                                                    |
| and Management 0                       |                                                                                                    |

### 2.7. Iniciar monitorización

2.7.1. Por favor, introduzca el número de puerto del dispositivo en el puerto de monitorización, Pulse en "Empezar monitoreo". Como hacer esto, usted puede monitorear la máquina en tiempo real.

| stendance software/Access) V3                                                                                                    | 1270       |              |             |                       |                 |                |                     |             |            |             |        |             |       |            |             |               | <br> | _ |
|----------------------------------------------------------------------------------------------------|------------|--------------|-------------|-----------------------|-----------------|----------------|---------------------|-------------|------------|-------------|--------|-------------|-------|------------|-------------|---------------|------|---|
| ten Management Employe                                                                                                    | re Data    | Attendance N | lanagement  | Help                  |                 |                |                     |             |            |             |        |             |       |            |             |               |      |   |
| B gl<br>n. Setting Employee Manage                                                                                                    | erert A    | neljos stjen | erce data N | Ionthiy Report of Ex  | ployee About    | Dit            |                     |             |            |             |        |             |       |            |             |               |      |   |
| kayosi Chata R                                                                                                    | Device Mar | approx       |             |                       |                 |                |                     |             |            |             |        |             |       |            |             |               |      |   |
| Orest Serling                                                                                                    | Add E      | di Delete    | Synch Time  | Machine Informatio    | n Retrive Det   | port 2025      | Start monitoring    | End mor     | dering.    | Extension * | Acces  | - Function  | Refe  | ak Select  | Al Unselec  | et All        |      |   |
| Employee Managament                                                                                                    | Talent     | Budian He.   | Connecta    | on 17 or Donain P     | rt. Band rate A | marries passes | Barlans description | A design of | Sep lopers | Fingerprint | • Ture | . Fasser is | Eards | See excert | a Mil encor | d lose status |      |   |
| Antipieton Management                                                                                                    |            | 1            | 155         |                       |                 |                |                     | 0 4         | 1.         | 4           |        | 6           | 0     | 3          | 3           |               |      |   |
|                                                                                                    | - (9)      | 2            | Lia         | 242: 160. K 208 50    | 5               |                |                     |             |            |             |        |             |       |            |             |               |      |   |
| reported solutions charts                                                                                                    | - (X)      | 3            | Liar        | 292.365.8.105.50      | 8               |                |                     |             |            |             |        |             |       |            |             |               |      |   |
|                                                                                                    | 14         |              | Lie         | [242, 180, IL 107 [50 | 0               |                |                     |             |            |             |        |             |       |            |             |               |      |   |
|                                                                                                    |            |              |             |                       |                 |                |                     |             |            |             |        |             |       |            |             |               |      |   |
| Bendance Kale                                                                                                    |            |              |             |                       |                 |                |                     |             |            |             |        |             |       |            |             |               |      |   |
| double Fale                                                                                                    |            |              |             |                       |                 |                |                     |             |            |             |        |             |       |            |             |               |      |   |
| Andrew Fals of Employee                                                                                                    |            |              |             |                       |                 |                |                     |             |            |             |        |             |       |            |             |               |      |   |
| and any Fals of                                                                                                    |            |              |             |                       |                 |                |                     |             |            |             |        |             |       |            |             |               |      |   |
| periment                                                                                                    |            |              |             |                       |                 |                |                     |             |            |             |        |             |       |            |             |               |      |   |
|                                                                                                    |            |              |             |                       |                 |                |                     |             |            |             |        |             |       |            |             |               |      |   |
| and T                                                                                                    |            |              |             |                       |                 |                |                     |             |            |             |        |             |       |            |             |               |      |   |
| uk Shit                                                                                                    |            |              |             |                       |                 |                |                     |             |            |             |        |             |       |            |             |               |      |   |
| 22.4                                                                                                    |            |              |             |                       |                 |                |                     |             |            |             |        |             |       |            |             |               |      |   |
|                                                                                                    |            |              |             |                       |                 |                |                     |             |            |             |        |             |       |            |             |               |      |   |
| a of an appropriate line of the line of th |            |              |             |                       |                 |                |                     |             |            |             |        |             |       |            |             |               |      |   |
| epatried schedule                                                                                                    |            |              |             |                       |                 |                |                     |             |            |             |        |             |       |            |             |               |      |   |
|                                                                                                    |            |              |             |                       |                 |                |                     |             |            |             |        |             |       |            |             |               |      |   |

### 3.1. Descargar datos de registro

- 3.1.1. Extensión->Descargar data registrada
- Explicación: Puede descargar información del empleado desde el dispositivo.
- 3.2. Cargar Datos de Registro
- 3.2.1.Extensión -> Cargar Data Registrada
- Explicar: Subir informacion del empleado al dispositivo.

**Nota:** Se recomienda combinar el uso de este software en conjunto con el uso del dispositivo físico, de modo tal de agregar a los empleados con su huella en el momento de la carga del empleado y así optimizar el tiempo.

| picyee and. |          |              |       |     |       |           |            |               |               |
|-------------|----------|--------------|-------|-----|-------|-----------|------------|---------------|---------------|
| Choose      | Clear    | Quick search |       |     | E     | nter empl | oyee numbe | er or name, p | ress the [EN] |
| Register    | Employee | Nune         | Dept. | No. | Dept. | Nune      |            |               |               |
|             |          |              |       |     |       |           |            |               |               |
|             |          |              |       |     |       |           |            |               |               |
|             |          |              |       |     |       |           |            |               |               |
|             |          |              |       |     |       |           |            |               |               |
|             |          |              |       |     |       |           |            |               |               |
|             |          |              |       |     |       |           |            |               |               |
|             |          |              |       |     |       |           |            |               |               |
|             |          |              |       |     |       |           |            |               |               |
|             |          |              |       |     |       |           |            |               |               |
|             |          |              |       |     |       |           |            |               |               |
|             |          |              |       |     |       |           |            |               |               |
|             |          |              |       |     |       |           |            |               |               |

3.2.2. Seleccione "Todos los empleados" cargar empleado.

| mployee Info. |          |              |       |     |       |           |                                          |
|---------------|----------|--------------|-------|-----|-------|-----------|------------------------------------------|
| Choose        | Clear    | Quick search |       |     | E     | inter emp | ployee number or name, press the [ENTER] |
| Register      | Employee | Nane         | Dept. | No. | Dept. | Nane      |                                          |
|               |          |              |       |     |       |           |                                          |
|               |          |              |       |     |       |           |                                          |
|               |          |              |       |     |       |           |                                          |
|               |          |              |       |     |       |           |                                          |
|               |          |              |       |     |       |           |                                          |
|               |          |              |       |     |       |           |                                          |
|               |          |              |       |     |       |           |                                          |
|               |          |              |       |     |       |           |                                          |
|               |          |              |       |     |       |           |                                          |
|               |          |              |       |     |       |           |                                          |

|                | Register | Enployee | None  | Dept No. | Dept Name |  |
|----------------|----------|----------|-------|----------|-----------|--|
| [0001]Company  | 1        | 20001    | Hurst | 0001     | Company   |  |
| [E0002]Cathy 2 | 2        | E0002    | Cathy | 0001     | Company   |  |
| [E0003]Eleen 3 | 3        | E0003    | Eleen | 0001     | Company   |  |
|                | 4        | E0004    | Kann  | 0001     | Company   |  |
|                |          |          |       |          |           |  |
|                |          |          |       |          |           |  |

| Choose   | Clear    | Quick search | -     |      | E       | nter emp | lovee number or name, press the [EN] |
|----------|----------|--------------|-------|------|---------|----------|--------------------------------------|
| Register | Employee | Name         | Dept. | No.  | Dept.   | Name     |                                      |
|          | E0001    | Hurst        | (     | 0001 | Company | У        |                                      |
|          |          |              |       |      |         |          |                                      |
|          |          |              |       |      |         |          |                                      |
|          |          |              |       |      |         |          |                                      |
|          |          |              |       |      |         |          |                                      |
|          |          |              |       |      |         |          |                                      |
|          |          |              |       |      |         |          |                                      |
|          |          |              |       |      |         |          |                                      |
|          |          |              |       |      |         |          |                                      |
|          |          |              |       |      |         |          |                                      |

3.3. Descarga de datos de registro desde un disco USB

3.3.1. Extensión-> Descargar data registrada desde USB-Disk Explicación: Puede descargar la información del empleado en el USB-Disk. Los datos se descargan desde el dispositivo por USB-Disk.

3.3.2. Seleccione la versión de firmware, elija la información del personal y los datos en USB-Disk.

| Software Type        | HS001            |      |
|----------------------|------------------|------|
| File(s) from USB-Dis | sk E:\plu001.dat | <br> |

Aviso: La versión del firmware de la máquina de huellas dactilares es Hs001, La versión del firmware de la máquina facial es HS101 o Hs102.

3.4. Cargar datos de registro desde disco USB

3.4.1. Extensión-> Cargar registro data desde disco USB Se puede

3.4.2Primero: Seleccionar la versión del firmware Segundo: Introducir el nombre de la flota

3.4.2 Primero: Seleccionar la versión de firmware Segundo: Introducir el nombre de la flota

Tercero: Seleccione el personal de carga deseado

| Upload registration   | data from USB-Disk |
|-----------------------|--------------------|
| Software Type         | HS001 -            |
| File(s) from USB-Disk |                    |
|                       | OK Cancel          |

### Manual de Software de Asistencia "Attendance Software"

| nployee Info. |          |              |       |     |       |           |                                         |    |
|---------------|----------|--------------|-------|-----|-------|-----------|-----------------------------------------|----|
| Choose        | Clear    | Quick search |       |     | E     | Enter emp | ployee number or name, press the [ENTER | R] |
| Register      | Employee | Name         | Dept. | No. | Dept. | Name      |                                         |    |
|               |          |              |       |     |       |           |                                         |    |
|               |          |              |       |     |       |           |                                         |    |
|               |          |              |       |     |       |           |                                         |    |
|               |          |              |       |     |       |           |                                         |    |
|               |          |              |       |     |       |           |                                         |    |
|               |          |              |       |     |       |           |                                         |    |
|               |          |              |       |     |       |           |                                         |    |
|               |          |              |       |     |       |           |                                         |    |
|               |          |              |       |     |       |           |                                         |    |
|               |          |              |       |     |       |           |                                         |    |
|               |          |              |       |     |       |           |                                         |    |
|               |          |              |       |     |       |           |                                         |    |
|               |          |              |       |     |       |           |                                         |    |
|               |          |              |       |     |       |           |                                         |    |

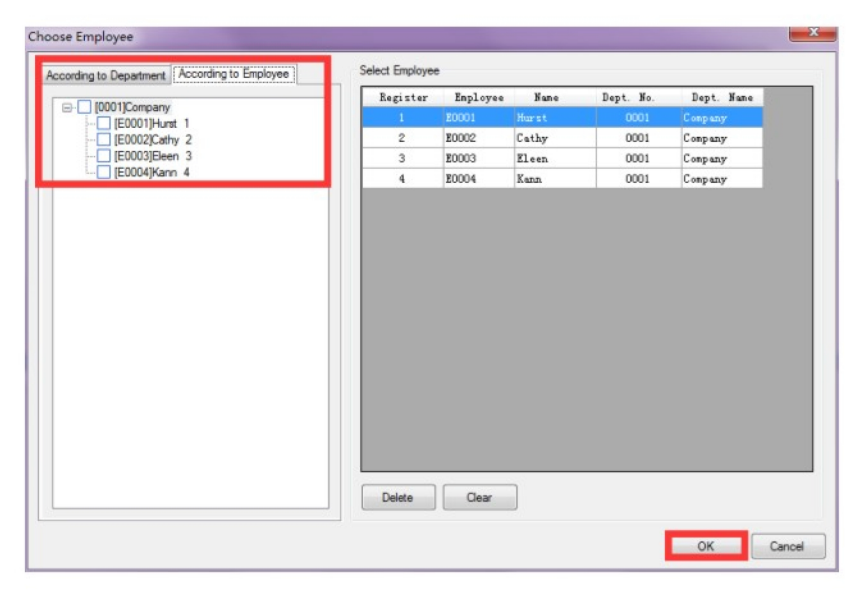

## 3.Extensión

Manual de Software de Asistencia "Attendance Software"

| Choose                                                                                                    | Clear                                                                                                    | Quick search                                                                                                    |           | E                                           | Enter employ           | ee number or name, press the [ENTE                                                                                                    |
|----------------------------------------------------------------------------------------------------|----------------------------------------------------------------------------------------------------|----------------------------------------------------------------------------------------------------|-----------|---------------------------------------------|------------------------|----------------------------------------------------------------------------------------------------|
| Register                                                                                                    | Employee                                                                                                    | Name                                                                                                    | Dept. No  | . Dept.                                     | Name                   |                                                                                                    |
| 1                                                                                                    | E0001                                                                                                    | Hurst                                                                                                    | 0001      | Compar                                      | y                      |                                                                                                    |
|                                                                                                    |                                                                                                    |                                                                                                    |           |                                             |                        |                                                                                                    |
|                                                                                                    |                                                                                                    |                                                                                                    |           |                                             |                        |                                                                                                    |
|                                                                                                    |                                                                                                    |                                                                                                    |           |                                             |                        |                                                                                                    |
|                                                                                                    |                                                                                                    |                                                                                                    |           |                                             |                        |                                                                                                    |
|                                                                                                    |                                                                                                    |                                                                                                    |           |                                             |                        |                                                                                                    |
|                                                                                                    |                                                                                                    |                                                                                                    |           |                                             |                        |                                                                                                    |
|                                                                                                    |                                                                                                    |                                                                                                    |           |                                             |                        |                                                                                                    |
|                                                                                                    |                                                                                                    |                                                                                                    |           |                                             |                        |                                                                                                    |
|                                                                                                    |                                                                                                    |                                                                                                    |           |                                             |                        |                                                                                                    |
|                                                                                                    |                                                                                                    |                                                                                                    |           |                                             |                        |                                                                                                    |
|                                                                                                    |                                                                                                    |                                                                                                    |           |                                             |                        |                                                                                                    |
|                                                                                                    |                                                                                                    |                                                                                                    |           |                                             |                        |                                                                                                    |
|                                                                                                    |                                                                                                    |                                                                                                    |           |                                             |                        | OK Cano                                                                                                    |
|                                                                                                    |                                                                                                    |                                                                                                    |           |                                             |                        |                                                                                                    |
|                                                                                                    |                                                                                                    |                                                                                                    |           |                                             |                        |                                                                                                    |
| n                                                                                                    |                                                                                                    |                                                                                                    |           |                                             |                        |                                                                                                    |
| n<br>)                                                                                                    | outer 🕨                                                                                                    |                                                                                                    |           |                                             |                        | <ul> <li>✓ 4y</li> <li>Search Computer</li> </ul>                                                                                                    |
| n<br>● ● ♥ 🗮 ► Comp<br>Organize ♥                                                                                                    | outer 🕨                                                                                                    |                                                                                                    |           |                                             |                        | <ul> <li>✓ 4y Search Computer</li> <li>B<sup>#</sup> ▼ □</li> </ul>                                                                                                    |
| n<br>) ( ) ( ) ( ) ( ) ( ) ( ) ( ) ( ) ( ) (                                                                                                    | euter >                                                                                                    | k Drives (5)                                                                                                    |           |                                             |                        | <ul> <li>✓ 49 Search Computer</li> <li>B<sup>#</sup> ▼ □</li> </ul>                                                                                                    |
| n<br>Organize V<br>Favorites<br>Desktop<br>Downloads                                                                                                    | uter >                                                                                                    | k Drives (5)<br>Ickup                                                                                                    |           | Docs                                        |                        |                                                                                                    |
| n<br>Organize  Favorites<br>Desktop<br>Downloads<br>Recent Places                                                                                                    | uter >                                                                                                    | k Drives (5)<br>sckup<br>.7 GB free of 169 GB                                                                                         |           | Docs                                        | of 177 GB              |                                                                                                    |
| n                                                                                                    | Auter >                                                                                                    | k Drives (5)<br>ickup<br>.7 GB free of 169 GB<br>13                                                                                   |           | Docs<br>137 GB free<br>Tools                | of 177 GB              |                                                                                                    |
| n<br>Priganize  Comp<br>Priganize  Comp<br>Priganize  Provintes<br>Desktop<br>Downloads<br>Recent Places<br>Libraries<br>Dozuments                                                                                                    | Auter >                                                                                                    | x Drives (5)<br><b>ickup</b><br>17 GB free of 169 GB<br><b>s</b><br>0 GB free of 231 GB                                               |           | Docs<br>137 GB free<br>Tools<br>152 GB free | of 177 GB              |                                                                                                    |
| n  Comparise  Favorites  Desktop  Downloads  Downloads  Libraries  Downents  Music                                                                                                    | Hard Disl                                                                                                    | c Drives (5)<br>iccup<br>(7 GB free of 169 GB<br>5<br>0 GB free of 231 GB<br>with Removable Stc                                       | prage (1) | Docs<br>137 GB free<br>Tools<br>162 GB free | of 177 GB<br>of 177 GB | ◆      ◆      Scorch Computer      Str      ◆      Entertain      T39 GB free of 176 GB                                                                                                    |
| n                                                                                                    | • Hard Dist                                                                                                    | k Drives (5)<br>ckup<br>17 GB free of 169 GB<br>3<br>9 GB free of 231 GB<br>with Removable Stc<br>VD RW Drive                         | orage (1) | Docs<br>137 GB free<br>Tools<br>162 GB free | of 177 GB              | <ul> <li>← 4 Search Computer</li> <li>B<sup>*</sup> ← </li> <li>Entertain</li> <li>159 GB free of 176 GB</li> </ul>                                                                                                    |
| n<br>Vrganize マ<br>Pavorites<br>Desktop<br>Desktop<br>Downloads<br>Same Recent Places<br>Distances<br>Downloads<br>Nusic<br>Downloads<br>Music<br>Distances<br>Without Same<br>Distances<br>Distances<br>Distan                                                                                                    | Auter >                                                                                                    | c Drives (5)<br>uckup<br>(7 GB free of 169 GB<br>5<br>0 GB free of 231 GB<br>with Removable Sto<br>/D RW Drive                        | orage (1) | Docs<br>137 GB free<br>Tools<br>162 GB free | of 177 GB              |                                                                                                    |
| n<br>Viganize マ<br>Pavonites<br>Desktop<br>Desktop<br>Downloads<br>Same Places<br>Uibraries<br>Downloads<br>Desktop<br>Desktop<br>De                                         | Hard Disis                                                                                                    | c Drives (5)<br>iccup<br>(7 GB free of 169 GB<br>5<br>0 GB free of 231 GB<br>with Removable Sto<br>/D RW Drive                        |           | Docs<br>137 GB free<br>Tools<br>162 GB free | of 177 GB              |                                                                                                    |
| n<br>Drganize マ<br>Computer<br>Desktop<br>Desktop<br>Desktop<br>Downloads<br>Same<br>Desktop<br>Desktop<br>Des                              | uter ►<br>A Hard Disi<br>B<br>B<br>C<br>S<br>S<br>S<br>S<br>S<br>S<br>S<br>D<br>C<br>C<br>C<br>C<br>C<br>C<br>C<br>C<br>C<br>C<br>C<br>C<br>C | c Drives (5)<br>Inclup<br>(7 GB free of 169 GB<br>5<br>0 GB free of 231 GB<br>vith Removable Sto<br>7D RW Drive                       | orage (1) | Docs<br>137 GB free<br>Tools                | of 177 GB              | fy Search Computer      Entertain      IS9 GB free of 176 GB                                                                                                    |
| n<br>Arganize -<br>Arganize -<br>Arg                                                                                                    | Hard Disl<br>Hard Disl<br>B<br>B<br>C<br>S<br>S<br>S<br>S<br>S<br>S<br>S<br>S<br>S<br>S<br>S<br>S<br>S                                        | k Drives (5)<br>ckup<br>7 GB free of 169 GB<br>9<br>9 GB free of 231 GB<br>with Removable Sto<br>7D RW Drive                          |           | Docs<br>137 GB free<br>Tools<br>152 GB free | of 177 GB              |                                                                                                    |
| n  yrganize  Favorites  Constraints  Desktop  Downloads  Convents  Desktop  Downloads  Libraries  Ubraries  Ubraries  Videos  Wideos  Udeos  Udeos  Computer  Computer                                                                                                    | Hard Disl<br>Hard Disl<br>B<br>B<br>C<br>C<br>C<br>C<br>C<br>C<br>C<br>C<br>C<br>C<br>C<br>C<br>C                                             | c Drives (5)<br>uckup<br>17 GB free of 169 GB<br>5<br>9 GB free of 231 GB<br>9 GB free of 231 GB<br>with Removable Sto<br>10 RW Drive |           | Docs<br>137 GB free<br>Took                 | of 177 GB              |                                                                                                    |
| n<br>Priganize -<br>Priganize -<br>Provintes<br>Desktop<br>Desktop<br>Des | uter ><br>A Hard Disl<br>B<br>B<br>B<br>B<br>C<br>C<br>C<br>C<br>C<br>C<br>C<br>C<br>C<br>C<br>C<br>C<br>C                                    | c Drives (5)<br>sckup<br>7 GB free of 169 GB<br>s<br>0 GB free of 231 GB<br>vith Removable Stc<br>/D RW Drive                         | orage (1) | Docs<br>137 GB free<br>Tools<br>162 GB free | of 177 GB              | for the second second sec |

Aviso: Versión del firmware de la máquina de huellas dactilares es Hs001 La versión del firmware de la máquina facial es HS101 o Hs102. El nombre de archivo de la máquina de huellas dactilares debe ser "Reg". El nombre de archivo de la máquina facial debe ser "plu001".

Manual de Software de Asistencia "Attendance Software"

### 3.5. Borrar Admin

3.5.1. Extensión->Limpiar Admin

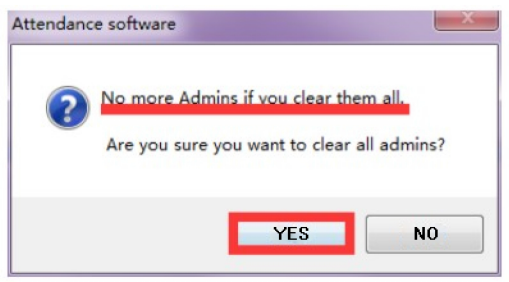

### 3.6. Borrar datos de registro

3.6.1. Extensión-> Limpiar Registro Data

| 1 | This action will clear all regis | tration data in the | machine. |
|---|----------------------------------|---------------------|----------|
| 5 | Do you want to continue?         |                     |          |
|   | Do you want to continue?         |                     |          |
|   |                                  |                     |          |
|   |                                  | VED                 |          |

### 3.7. Restablecer dispositivo

3.7.1. Extensión -> Reset dispositivo

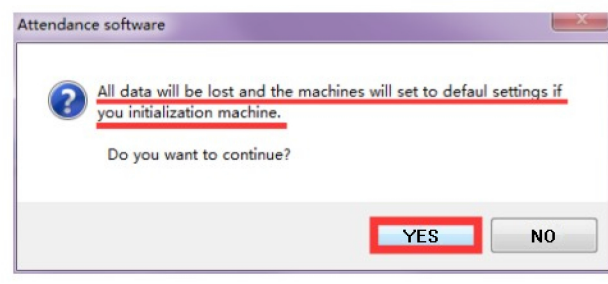

3.8. Importar datos desde disco USB

3.8.1. Extensión-> Importar log desde disco USB Explicar: Importar registros originales del disco USB

## 3.Extensión

| )pen             |                                                                                                    | ×                                                    |
|------------------|----------------------------------------------------------------------------------------------------|------------------------------------------------------|
| 🕒 🗢 💌 ト Computer | <b>&gt;</b>                                                                                                    | <ul> <li>✓ ✓ Search Computer</li> </ul>              |
| Organize 🔻       |                                                                                                    | S: • 🔟 📀                                             |
|                  | <ul> <li>Hard Disk Drives (5)</li> <li>Backup</li> <li>6.7 GB free of 169 GB</li> <li>Syr</li> <li>190 GB free of 231 GB</li> <li>Devices with Removable Storage (1)</li> <li>DvD RW Drive</li> </ul> | Entertain<br>159 GB free of 176 GB                   |
| ⊳ 💁 Svs 👻        |                                                                                                    |                                                      |
| File nar         | ne                                                                                                    | Registration file from USB-Diski     Open     Cancel |

3.9. Importar datos de texto

Extensión ->importar log text

Explicar: Los datos originales se han importado con éxito volver a importarlos en el software

3.9.1. Seleccione el archivo de registro de asistencia \*.txt que desee importar al software

| Open                                                                                                    |                                                                                                    |                                                         |                      |                                            | x    |
|----------------------------------------------------------------------------------------------------|----------------------------------------------------------------------------------------------------|---------------------------------------------------------|----------------------|--------------------------------------------|------|
| Computer ►                                                                                                    |                                                                                                    |                                                         | ✓ 4 <sub>2</sub> Sec | arch Computer                              | ٩    |
| Organize 🔻                                                                                                    |                                                                                                    |                                                         |                      |                                            | 0    |
| ★ Favorites     Desktop     Devinopads     Recent Places      Documents     Documents     Docu | Hard Disk Drives (5)  Backup  65,708 free of 169 G8  5ys  190 G8 free of 231 G8 Devices with Removable Storage (1)  DVD RW Drive | Tools<br>162 GB free of 177 GB<br>162 GB free of 177 GB | Enter<br>59 0        | tain<br>38 free of 176 GB                  |      |
| File name:                                                                                                    |                                                                                                    |                                                         | - Regi               | istration file from USB-Dis<br>Open Cancel | ki • |

### [2015-11-07 10:56:10] 1007/1007

3.9.2. Haga clic en "Abrir" para iniciar la importación, a la espera de su importación se ha completado.

Tenga en cuenta: U-disk y los datos de importación es diferente, la operación después de los datos se pierde cuando el software se bloquea se puede volver a extraer de el software de base de datos.

Manual de Software de Asistencia "Attendance Software"

### 3.10. Configuración del formato de texto Extensión -> Seteo formato texto establece el formato del archivo para la base de datos

| Device Manag                                                                         | gement[Text format settings]                                                                                                    |
|--------------------------------------------------------------------------------------|----------------------------------------------------------------------------------------------------|
| 🔄 Enable Ter                                                                         | xt Format Setting                                                                                                    |
| Field separ<br>Prompt: Flo<br>V Device B<br>Employee<br>Final Register<br>V Attendar | wators (a) No separator (b) TAB separator (b) Define separat<br>ease check the box in front of the field, then select the lenth and format you want to gene<br>No. Length (c) Example: If the machine number length is 3, the actual device numb-<br>e ID Length (c) Example: If the personnel numbers length is 5, the actual number -<br>e Name Length (c) One Chinese character occupies two characters<br>r No. Length (c) ne chinese character occupies two characters<br>r No. Length (c) ne time Format (c) yyyyMddDOmmss |
| Order                                                                                | Device No.<br>Employee ID<br>Employee Name<br>Register No.<br>Attendance time<br>OK Cancel                                                                                                    |

### 1. Modelo de función del empleado

Seteo departamento: Configuración del nombre y la información del departamento Administrador empleados: Información de gestión del empleado Manejador de Reasignaciones: Gestión de los datos de dimisión del empleado Gráficos de estadísticas Empleados: Muestra gráficamente la información del departamento y del empleado

| System Management Employee Management Employee Data  Solution Dept. Setting  Resignation Management  Rule Setting  Matendance Rule                 | pioyee Data | Attendance   | e Management     | neip            |            |          |          |
|----------------------------------------------------------------------------------------------------|-------------|--------------|------------------|-----------------|------------|----------|----------|
| Employee Data<br>Dept. Setting<br>Employee Management<br>Resignation Management<br>Employees Statistical Charts<br>Rule Setting<br>Matendance Rule | anagement   | Analyze atte | endance data Mo  | nthly Report of | Employee   | About    | Exit     |
| Dept. Setting     Employee Management     Resignation Management     Employees Statistical Charts  Rule Setting     Attendance Rule                | * Device    | Management   |                  |                 |            |          |          |
| Employee Management     Resignation Management     Employees Statistical Charts     Rule Setting     Attendance Rule                               | Add         | Edit Delete  | e Synch Time N   | achine Inform   | ation Retr | ive Data | Monito   |
| Resignation Management     Employees Statistical Charts     Rule Setting     Attendance Rule                                                       | Sele        | ct Machine   | No. Connection   | IP or Domain    | Port Baud  | rate /Co | nnection |
| Rule Setting                                                                                                    |             | 1            | USB              |                 |            |          |          |
| Rule Setting                                                                                                    |             |              |                  |                 |            |          |          |
| Attendance Rule                                                                                                    | ~           |              |                  |                 |            |          |          |
|                                                                                                    |             |              |                  |                 |            |          |          |
| Calculate Rule                                                                                                    |             |              |                  |                 |            |          |          |
| Attendance Rule of Employe                                                                                                    | e           |              |                  |                 |            |          |          |
| Attendance Rule of<br>Department                                                                                                    |             |              |                  |                 |            |          |          |
| Shift Setting                                                                                                    | *           |              |                  |                 |            |          |          |
| Work Shift                                                                                                    |             |              |                  |                 |            |          |          |
| 🛸 Shift Rule                                                                                                    |             |              |                  |                 |            |          |          |
| Shift of employee                                                                                                    |             |              |                  |                 |            |          |          |
| Department schedule                                                                                                    |             |              |                  |                 |            |          |          |
| Report Management                                                                                                    | ×           |              | <b>B</b> (1) (1) | . 8.1           | W          |          | D        |
| Analyze attendance data                                                                                                    | Att         | endance time | wachine hegi:    | ster Employ     | yee n      | une      | Dept. M  |
| Original records log                                                                                                    |             |              |                  |                 |            |          |          |
| Attendance log                                                                                                    |             |              |                  |                 |            |          |          |
| Daily Report                                                                                                    |             |              |                  |                 |            |          |          |
| Monthly Report                                                                                                    |             |              |                  |                 |            |          |          |
| Monthly Report of Employee                                                                                                    |             |              |                  |                 |            |          |          |

### 2. Configuración del departamento

Haga clic en "Seteo Departamento". Agregar: Añadir un nuevo departamento. Editar: Editar departamento. Borrar : Borrar departamento Refrescar: Refrescar departamento. Cerrar: Cerrar departamento

## 4. Datos de los empleados

Manual de Software de Asistencia "Attendance Software"

| 🕙 Dep | ot. Sett | ing         |         |       |       |
|-------|----------|-------------|---------|-------|-------|
| Add   | Edit     | ×<br>Delete | Refresh | Close |       |
| QR    | [0001]0  | Company     |         |       |       |
|       |          |             |         |       |       |
|       |          |             |         |       |       |
|       |          |             |         |       |       |
|       |          |             |         |       |       |
|       |          |             |         |       |       |
|       |          |             |         |       |       |
|       |          |             |         |       |       |
|       |          |             |         |       |       |
|       |          |             |         |       | <br>1 |

2.1. Agregar departamento:

2.1.1. Haga clic en "Agregar", puede añadir un departamento. El nuevo departamento es un subdepartamento, si selecciona el departamento

| 🕙 Dept. Setting               |      |
|-------------------------------|------|
| Add Edit Delete Refresh Close |      |
| ⊡-O≹ [0001]Company            |      |
| Dept. Setting[Add]            | ×    |
| Dept. No. 00020001            |      |
| Dept. Name                    |      |
| Description                   |      |
|                               |      |
| ОК Са                         | ncel |

## 4. Datos de los empleados

### 2.2. Editar departamento

2.2.1. Seleccione la necesidad de modificar el departamento y haga clic en "Cambiar Dep.".

| Dept. Setting   |                        |       |    |        |
|-----------------|------------------------|-------|----|--------|
|                 | × °                    | 0     |    |        |
| Add Edit D      | elete Refresh          | Close |    |        |
| ⊡ O≋ [0001]Con  | Ipany                  |       |    |        |
|                 | Sales<br>00200011Sales |       |    |        |
|                 |                        |       |    |        |
|                 |                        |       |    |        |
|                 |                        |       |    |        |
|                 |                        |       |    |        |
| Dant Catting/E  | allat                  |       |    | ×      |
| Dept. Setting[E | aitj                   |       |    |        |
| Dept. No.       | 00020001               |       |    |        |
| Dept. Name      | Sales                  |       |    |        |
|                 |                        |       |    |        |
| Description     |                        |       |    |        |
|                 | rtm [0002]Sales        |       |    |        |
| Superiors Depa  |                        |       |    |        |
| Superiors Depa  |                        |       |    |        |
| Superiors Depa  | Change Superior        | s     | ОК | Cancel |
| Superiors Depa  | Change Superior        | 3     | ОК | Cancel |
| Superiors Depa  | Change Superior        | 3     | ОК | Cancel |
| Superiors Depa  | Change Superior        | 2     | ОК | Cancel |

### 2.3. Borrar departamento

2.3.1. Seleccione la necesidad de modificar el departamento y haga clic en "Borrar".

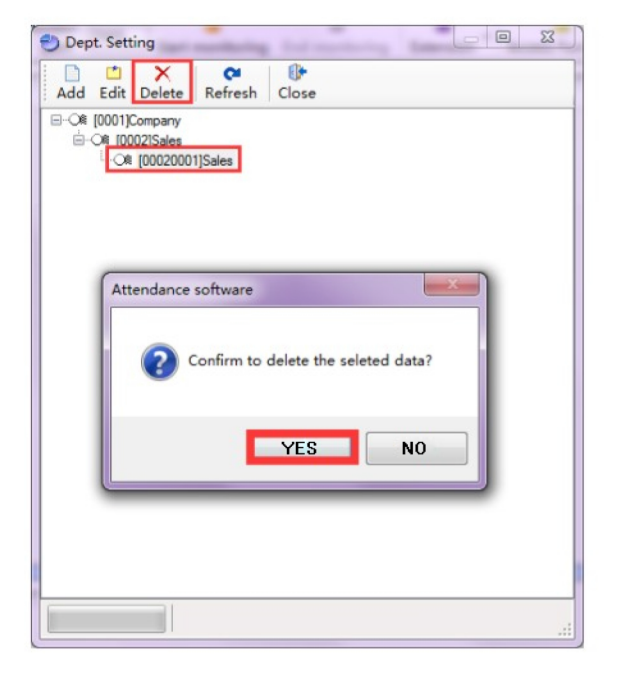

### 3. Gestión de empleados (Administrador Empleados)

Importa : Importar información de los empleados Exportar: Exporta: información del empleado Print: imprimir información del empleado Agregar: Añadir información del empleado Editar: Editar información del empleado Borrar: Borrar información del empleado Extensión: Mostrar/Ocultar columna de tabla Seleccionar todo: Seleccionar todo: Seleccionar todos los empleados Deseleccionar todo: Deseleccionar todos los empleados Refresca: Refrescar la información del empleado Búsqueda rápida: Búsqueda rápida del empleado Cerrar: Cerrar esta ventana

| Import E                             | oport Print                              | Add  | Edit | ×<br>Delete | Extension | Select All | Unselect All | Refresh      | Quick sear | rch            | Close         |          |
|--------------------------------------|------------------------------------------|------|------|-------------|-----------|------------|--------------|--------------|------------|----------------|---------------|----------|
| E- <b>08 [0001</b><br>È-08 [0<br>È-0 | Company <br> 002 Sales<br>& (00020001 Sa | ales |      |             |           |            | S            | elect nploye | e N Name   | e 3ende Dept N | o. Dept. Name | inrolled |

3.1. Importar información del empleado

3.1.1. Haga clic en "Importar", elija la ruta del archivo. Nota: El formato es Excel.

| ore outstand hoyee manageme                                                                      | ent]                                                                                                    |         |
|--------------------------------------------------------------------------------------------------|----------------------------------------------------------------------------------------------------|---------|
| Please select Excel file to import.                                                              |                                                                                                    |         |
| Please save the photo as BMP or JP<br>"EmpPic" under the software installar<br>should be 800°600 | PG format coresponding to name and employee ID, then keep it in folde<br>ation path, if you want to import employees' photo. Please make sure the | size    |
|                                                                                                  |                                                                                                    |         |
| Select EXCEL file                                                                                |                                                                                                    |         |
|                                                                                                  | Sele                                                                                                    | ct file |
| Select the worksheet name                                                                        | Sele                                                                                                    | ct file |
| Select the worksheet name                                                                        | Sele                                                                                                    | ct file |

### 3.1.2. Puede elegir qué información desea importar.

| Select                                          | System Field            | Source Field                                 |                                                  |
|-------------------------------------------------|-------------------------|----------------------------------------------|--------------------------------------------------|
|                                                 | Employee No.            | Employee No#                                 |                                                  |
|                                                 | Name                    | Name                                         |                                                  |
| (1777)                                          | Gender                  | Gender                                       |                                                  |
|                                                 | Dept. No.               | Dept# No#                                    |                                                  |
|                                                 | Dept. Name              | Dept# Name                                   |                                                  |
|                                                 | Enrolled date           | Enrolled date                                |                                                  |
| (Construction)                                  | ID number               | ID number                                    |                                                  |
|                                                 | Register No.            | Register No#                                 |                                                  |
|                                                 | Privilege               | Privileze                                    |                                                  |
| ote: You can<br>ber import is o<br>otal Records | completed.<br>Imported: | uccessful import in folder FormD<br>Actual i | ataIn under the installation directo<br>mported: |

Manual de Software de Asistencia "Attendance Software"

- 3.2. Exportar información del empleado
- 3.2.1. Puede elegir exportar la ruta.

| T                  |                         |           |  |
|--------------------|-------------------------|-----------|--|
| Startup email app  | lication to send file   | Parameter |  |
| Keep same as pri   | t page                  |           |  |
| Cenerate page b    | eak                     |           |  |
| Export page hea    | er and footer           |           |  |
| Only export Deta   | lGrid                   |           |  |
| Forbid to repeat   | output detailgrid title |           |  |
| Only export pure   | text data               |           |  |
| Supress blank line | s                       |           |  |
| Excel columns sa   | ne as detail grid       |           |  |
| Expand row heig    | t to fit multirow text  |           |  |
| Min col Width:     | 2                       |           |  |
| Min row height:    | 1                       |           |  |
| New Shhet Rows:    | 0                       |           |  |

- 3.3. Imprimir información del empleado
- 3.3.1. Haga clic en "Print", Puede elegir exportar la ruta

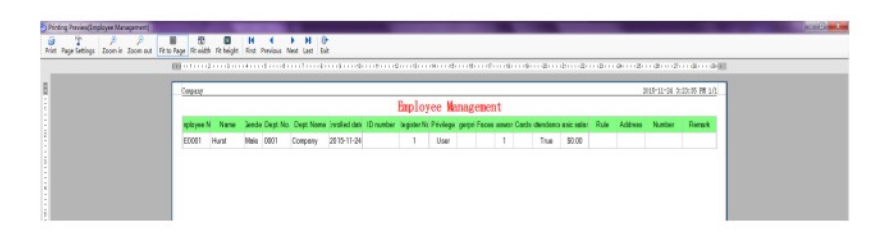

## 4. Datos de los empleados

| rinter         |            |               |                |            |            |
|----------------|------------|---------------|----------------|------------|------------|
| Name:          | HP Laser   | Jet 100 color | MFP M175 PCL6  | •          | Properties |
| Status:        |            |               |                |            |            |
| Туре:          | HP LaserJ  | et 100 color  | MFP M175 PCL6  |            |            |
| Where:         | HPLaserJe  | t100colorMF   | PM175nw_copy_3 |            |            |
| Comment:       |            |               |                |            |            |
| rint Range     |            |               |                | Сору       |            |
| ) All          |            |               |                | Conies:    | 1          |
| Current pa     | ge         |               |                | Tobucor    |            |
| Selection      |            |               |                |            |            |
| Please enter p | bage no or | comma(,) sp   | erate page     | - Mil-     | 2 33       |
| Example: 1,3   | ,5-12)     |               |                |            |            |
| ffset Zoom     |            |               |                |            |            |
| offsetX:       | 0          | cm            | Sheet Pages:   | 1          |            |
| offcetV.       | 0          | cm            | Zoom by Pape   | r: Don't z | noom       |
| mouch.         |            | cin           |                | bonce      |            |

## 3.4. Añadir empleado 3.4.1. Pulse "Agragar".

| Employee No. | E0001      | Name          |            |   | The photo size<br>800*600 | e should be |
|--------------|------------|---------------|------------|---|---------------------------|-------------|
| Gender       | Male       | Enrolled date | 2015-11-24 |   |                           |             |
| Department   | Company    |               |            |   |                           |             |
| D number     |            | Register No.  | 1          |   |                           |             |
| CardID       |            | PassWord      |            |   |                           |             |
| Privilege    | User       | ▼ Rule        |            | • |                           |             |
|              | Attendance | Basic salary  | \$0.00     |   |                           |             |
| Address      |            |               |            |   |                           |             |
| Number       |            |               |            |   | Select                    | Clear       |
| Remark       |            |               |            |   |                           |             |
| Add employe  | e data     |               |            | ſ | OK                        | Cancel      |

3.4.2. Introduzca los datos y pulse "OK" para guardar la información del empleado.

Nota : La fuente roja es obligatoria

Nº de Empleado: Puede introducir todos los CARACTERES del teclado,

según las normas de su empresa

Nº de Registro: debe ser digital y no empezar por 0.

- 3.5.Editar la información del empleado
- 3.5.1.Seleccione el empleado que desea modificar y haga clic en "Editar".

| Employee No. | E0001      | Name          | Hurst      | The ph<br>800*60 | oto size sho<br>0 | uld be |
|--------------|------------|---------------|------------|------------------|-------------------|--------|
| Gender       | Male       | Enrolled date | 2015-11-24 |                  |                   |        |
| Department   | Company    |               | [          |                  |                   |        |
| D number     |            | Register No.  | 1          |                  |                   |        |
| CardID       |            | PassWord      | 1          |                  |                   |        |
| Privilege    | User       | Rule          |            | •                |                   |        |
|              | Attendance | Basic salary  | \$0.00     |                  |                   |        |
| Address      |            |               |            |                  |                   |        |
| Number       |            |               |            | Sele             | ect               | Clear  |
| Remark       |            |               |            |                  |                   |        |
|              |            |               |            | OK               | -                 | Cancel |

3.6. Eliminar información del empleado

3.6.1. Seleccione la necesidad de eliminar personal y, a continuación, haga clic en "Eliminar".

| A (2001)Corpery<br>G-CA (2002)Sales<br>L-CA (2002)Sales | Sing speer V New Jands Dart Ks Dart Kann Smith das D nurben lagenter Kinning appr Faces sero Carts Bendero laceste Rule Address Nurber Remet. |
|---------------------------------------------------------|----------------------------------------------------------------------------------------------------|
|                                                         | Atomateres unbears                                                                                                    |

- 3.7. Extensión: Mostrar / Ocultar columna de la tabla
- 3.7.1. Puede seleccionar esta columna mostrar u ocultar.

| Employee No.  |  |  |
|---------------|--|--|
| V Name        |  |  |
| Gender        |  |  |
| Dept. No.     |  |  |
| Dept. Name    |  |  |
| Enrolled date |  |  |
| ID number     |  |  |
| Register No.  |  |  |
| V Privilege   |  |  |
| Fingerprints  |  |  |
| Faces         |  |  |
| Passwords     |  |  |
| Cards         |  |  |
| Attendance    |  |  |
| Basic salary  |  |  |
| Rule          |  |  |
| Address       |  |  |
| V Number      |  |  |
| Remark        |  |  |
|               |  |  |
|               |  |  |
|               |  |  |
|               |  |  |

3.8. Seleccionar todo: Seleccionar todo el empleado

3.9. Deseleccionar todo: Deseleccionar todos los empleados

3.10. Refrescar : Refresca la información del empleado

3.11. Búsqueda rápida: Búsqueda rápida de empleados

3.12. Cerrar: Cerrar esta ventana.

## 4. Datos de los empleados

Manual de Software de Asistencia "Attendance Software"

### 4. Gestión de dimisiones (Manejador de Reasignaciones)

Exporta: Exportar la información del empleado que renuncia Imprimi: Imprimir la información del empleado que renuncia Agregar: Añadir información del empleado que renuncia Editar: Editar la información de renuncia del empleado Borrar: Borrar la información del empleado que ha dimitido Reintegrar: Reincorporación del empleado Extensión: Mostrar/Ocultar columna de tabla Seleccionar todo: Seleccionar todo el empleado Deseleccionar todo: Deseleccionar todo el empleado Refrescar: Refrescar la información del empleado que ha dimitido Búsqueda rápida: Búsqueda rápida del empleado Cerrar: Cerrar esta ventana

4.1. 4.1. Añadir información del empleado dimisionario 4.1.1. Haga clic en " ...... " para elegir al empleado renunciante. Puede hacer click en "Elegir", si desea agregar otro empleado que renuncie

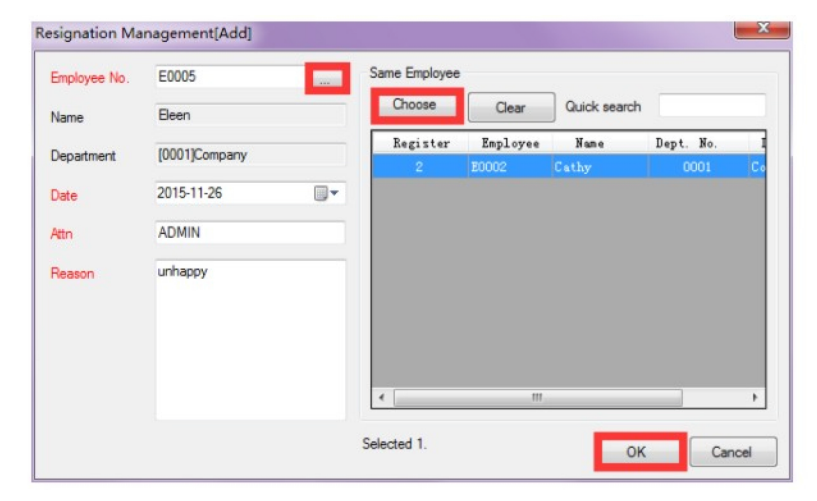

Aviso : La fuente roja es obligatoria

- 4.2. Editar la información del empleado que renuncia
- 4.2.1. Seleccione el empleado que va a dimitir y haga clic en "Editar".

## 4. Datos de los empleados

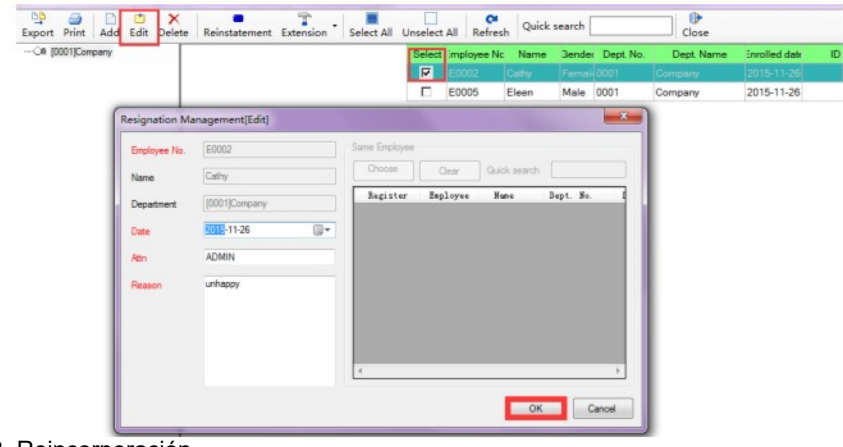

### 4.3. Reincorporación

4.3.1. Seleccione el empleado de reincorporación y, a continuación, haga clic en "Reintegrar".

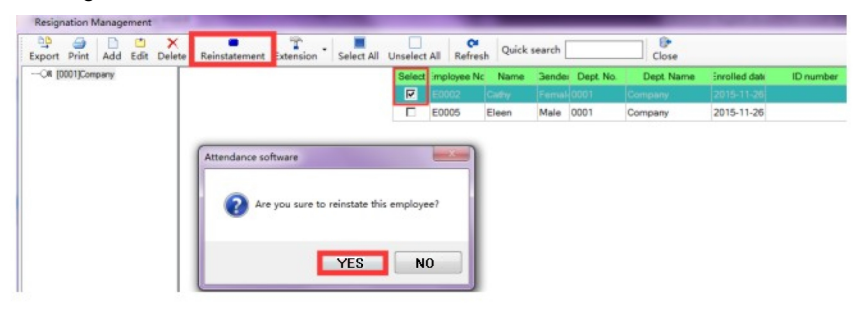

### 4.4. Suprimir la baja de un empleado

4.4.1. Seleccione el empleado que ha dimitido y haga clic en "Eliminar".

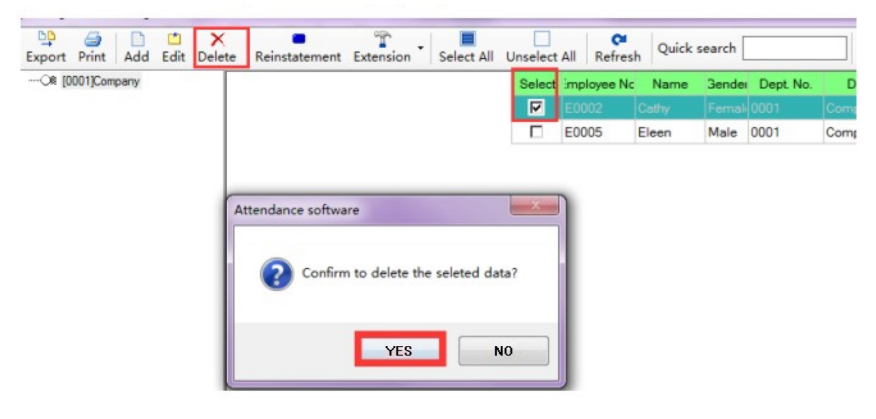

Manual de Software de Asistencia "Attendance Software"

### 4.5. Gráficos de estadísticas de empleados

4.6. Haga clic en "Gráficos de Estadísticas de Empleados", A continuación se muestra la pantalla de operación.

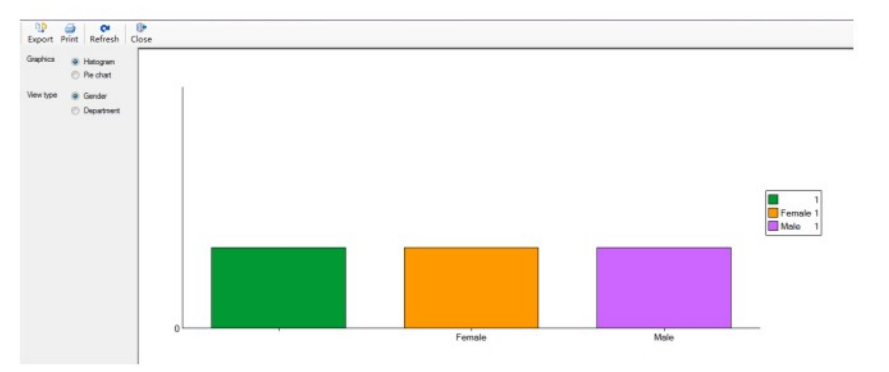

### 5. Ajuste de la regla (Seteo Reglas)

### 1. Establezca la regla de turno para cada función

Regla de asistencia: Establezca el tiempo de trabajo general, la regla de tiempo de asistencia, la regla de tiempo extra y las horas de trabajo. Regla de Calculo : Establece las horas generales de trabajo, horas extras, tasa de tiempo extra, tasa de permiso, ete.

Regla de Asistencia del Empleado : Establece la regla del empleado. Regla de Asistencia de Departamento: Establece la regla de departamento

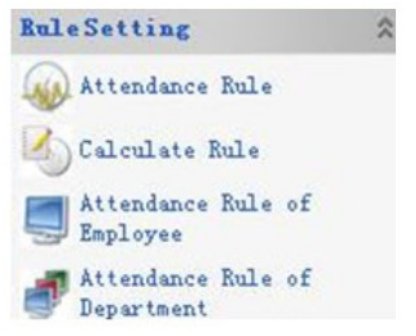

### 2. Regla de asistencia

Anternationae Raine S S X B O P Add tafk Delete Select all Deservat all Refered. Cause

2.1. Haga clic en "Reglas asistencia".

2.2. Establecer la regla

2.2.1. Haga clic en "Agregar" para añadir una nueva regla, introduzca el "Número de regla" y el "Nombre de la regla".

| ules No.                                        | 02               |                                | Rules name                        | over                           | tine                                          |
|-------------------------------------------------|------------------|--------------------------------|-----------------------------------|--------------------------------|-----------------------------------------------|
| Attendance Ti                                   | ne Rul           | •                              |                                   |                                |                                               |
| Late                                            | 5                | Minitues ignor                 | re Later than                     | 10                             | Minutes will<br>not count                     |
| Leave early                                     | 5                | Hinitues ignor                 | re Leave<br>earlier than          | 10                             | Minutes will<br>not count                     |
| Repeated                                        | 5                | Hinutes                        | Early                             | 0                              | Minutes count                                 |
| Late and<br>Leave early                         | 5                | minutes deduc<br>working hours | t 📄 Delay                         | 0                              | Minutes count                                 |
| Overtime Rule<br>Count as a<br>Count as a       | actual<br>actual | overtime hours (               | after sign-ir<br>after sign-ou    | Work I<br>Mo<br>(Acco<br>atter | hours<br>rk Hours<br>ording to<br>idance time |
| Working hours                                   |                  |                                |                                   |                                |                                               |
| 🔽 Sunday                                        | V I              | hursday                        | 🔄 Enalbe rule                     | less f                         | or off                                        |
| V Monday                                        | F                | riday                          | Ruleless off d                    | ay:0                           |                                               |
| <ul><li>✓ Tuesday</li><li>✓ Wednesday</li></ul> | V S<br>Note      | aturday<br>: Don't need        | Note: Weeks re<br>invalid, If you | st sys<br>enabl                | tem is<br>le rest no                          |

## 5. Establecimiento de reglas<sup>Manual de Software de Asistencia</sup>

2.2.2. Regla de Tiempo de Asistencia: establezca la regla de acuerdo a la situación de la empresa.

2.2.3. En la "Regla de Tiempo de Asistencia" en la configuración de acuerdo a la asistencia específica de la empresa.

2.2.4. En el "Tiempo de Trabajo" se establece de acuerdo al departamento relacionado con el tiempo de trabajo de su empresa.

- 2.2.5. Cuando los aiustes por favor tenga en cuenta la palabra en azul.
- 2.2.6. Haga clic en "OK" después de la configuración.
- 2.3. Editar la regla

2.3.1. Seleccione la regla que desea modificar

| Rules No.               | 02               |                                      | Rules name                   | over   | time                                                   |
|-------------------------|------------------|--------------------------------------|------------------------------|--------|--------------------------------------------------------|
| Attendence Ti           | no Rul           |                                      |                              |        |                                                        |
| Attendance 11           | me rur           | •                                    |                              |        | Minutes will                                           |
| Late                    | 5                | Minitues ignor                       | e Later than                 | 10     | not count                                              |
| Leave early             | 5                | Minitues ignor                       | e earlier than               | 10     | Minutes will<br>not count                              |
| Repeated                | 5                | Minutes                              | Early                        | 0      | Minutes count                                          |
| Late and<br>Leave early | 5                | minutes deduct<br>working hours      | 🔲 Delay                      | 0      | Minutes count                                          |
| Overtime Rule           | actual<br>actual | overtime hours a<br>overtime hours a | fter sign−ir<br>fter sign-ov | Work h | hours<br>Lation<br>rk Hours<br>wrding to<br>dance time |
| Working hours           |                  |                                      |                              |        |                                                        |
| 🔽 Sunday                | V 1              | 'hur sday                            | 📃 Enalbe rulel               | less f | or off                                                 |
| 🚺 Monday                | - F              | riday                                | Ruleless off d               | ay:0   |                                                        |
| 🔽 Tuesday               | V S              | aturday                              | Note: Weeks re               | st sys | tem is                                                 |
|                         | Note             | e' Don't need                        | invalid, If you              | enabl  | e rest no                                              |

2.3.2. Según las necesidades específicas de las normas a modificar las normas de acuerdo a su necesidad.

2.3.3. Haga clic en "Aceptar" después de editar.

### 24. 2.4. Borrar la regla

- 2.4.1. Seleccione la regla deseada a borrar, en el recuadro izguierdo tocando "J"
- 24.2. Haga clic en eliminar, puede eliminar el turno correspondiente

### 2.5. Introducción de la filación de normas

\* "Tarde Il Minutos ignorar más tarde que" registro de asistencia de quardia todavía se clasificará a la asistencia normal aunque si usted llega tarde dentro del tiempo establecido. (Unidad: minuto)

\* "Salir temprano [] Minutos" ignorar mas tarde que' el registro de asistencia fuera de servicio sera stil clasificado como asistencia normal aunque si sale temprano fuera de horario dentro del tiempo establecido. (Unidad: minuto)

\* Repetidas veces [] Minutos" el informe mostrará un registro incluso si asiste varias veces dentro del tiempo establecido. (Unidad: minuto)

\* Retraso v salida temprano [] minutos deducen horas de trabaio" se deducirá la hora de trabajo si usted llega tarde y temprano sobre el tiempo establecido. (Unidad: minuto)

\* "Later then [] Minutes will not count" el registro de asistencia de turno se clasificará como asistencia anormal o no contará si llega más tarde de la hora establecida. (Unidad: minuto)

\* "Salir antes de [] Minutos no contarán" el registro de asistencia fuera de servicio clasificará a asistencia anormal o no contará si sale antes de horas fuera de servicio sobre la hora establecida. (Unidad: minuto)

\* "Early [] Minutes count" el registro de asistencia se clasificará como asistencia anormal o no contará si sale antes de las horas de guardia por encima del tiempo establecido. (Unidad: minuto)

\* Retraso [] Minutos contados" la asistencia se clasificará como tiempo extra si su asistencia se retrasa con respecto a la hora fuera de servicio y sobrepasa la hora establecida. (Unidad: minuto)

### 2.6.Horario de trabajo

2.6.1.Toque "V" para saber qué día tiene que trabajar (unidad: semana). 2.6.2. Habilite el dia/mes de descanso, cuantos dias de descanso por mes, automaticamente contara el tiempo de inasistencia como dia de descanso general, automaticamente contara el tiempo extra como ausentismo. Por favor tenga en cuenta que el sistema de descanso semanal no es valido, si habilita el numero de descanso (Unidad: dia/mes)

### 2.7.Regla de horas extras

Marque "V" si desea calcular las horas extras del empleado, de lo contrario no es necesario marcar.

### 3.Calcular Regla

"Rule Setting" ~ click en "Calculate Rule" en la interfaz.

## 5. Establecimiento de reglas<sup>Manual de Software de Asistencia</sup>

| Cale  | ulate Rule     |               |                    |              |             |                |             |            |             |               |            |
|-------|----------------|---------------|--------------------|--------------|-------------|----------------|-------------|------------|-------------|---------------|------------|
| Add   | Edit Delete Se | lect All Unse | elect All Refresh  | Close        |             |                |             |            |             |               |            |
| Selec | t Category No. | Name          | Type               | OvertimeType | Start value | Adjusted value | Round value | Attendance | Absenteeism | Overtime rate | Leave rate |
|       |                |               |                    |              |             |                |             |            |             |               |            |
|       | A011           | G Overtime    | Overtine Type      | Normal       | 30          | 15             | 30          | 1.00       | 1.00        | 1.00          | 1.00       |
| 1     | A012           | ¥ Overtime    | Overtine Type      | Yeekend      | 30          | 15             | 30          | 1.00       | 1.00        | 1.00          | 1.00       |
| 11    | A013           | H Overtime    | Overtine Type      | Holiday      | 30          | 15             | 30          | 1.00       | 1.00        | 1.00          | 1.00       |
| 10    | A021           | Sick Leave    | Ask for leave Type |              | 30          | 15             | 30          | 1.00       | 1.00        | 1.00          | 1.00       |
|       | A022           | Case Leave    | Ask for leave Type |              | 30          | 15             | 30          | 1.00       | 1.00        | 1.00          | 1.00       |

### 3.1. Operación Introducción:

Valor de inicio: Significa que se empieza a contar el tiempo si la asistencia supera el tiempo aiustado

Valor ajustado: Es el tiempo ajustado que más el tiempo de ajuste al tiempo de asistencia.

Valor redondeado: Es el tiempo redondo que mantiene el tiempo de asistencia entero. Tasa de asistencia: Tasa de asistencia, tasa de horas extras, tasa de permisos, es el ajuste de la tasa para los diferentes tipos de trabajo.

### 3.2. Agregar Regla de Cálculo:

3.2.1. Pulse "Añadir" en la interfaz

|             | <b>.</b>                                                             |
|-------------|----------------------------------------------------------------------|
| Name        |                                                                      |
| OvertimeTyp | -                                                                    |
| Adjusted va | lue                                                                  |
| Attendance  | 1.00                                                                 |
| Leave rate  | 1.00                                                                 |
|             |                                                                      |
| OK          | Cancel                                                               |
|             | Name<br>OvertimeTyp<br>Adjusted va<br>Attendance<br>Leave rate<br>OK |

3.2.2. Seleccione el tipo de cálculo, haga clic en "OK" después de ajustar el valor y la tasa.

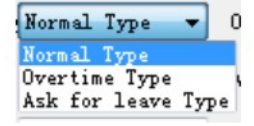

Tipo normal: si la asistencia se aiusta a esta norma, el informe se contabilizará como asistencia normal.

Tipo horas extras: si la asistencia se ajusta a esta regla, el informe se contabilizará como asistencia a horas extras.

Tipo de solicitud de permiso: si la asistencia se ajusta a esta norma, el informe se contabilizará como asistencia con permiso.

### 3.3. Editar Regla de Cálculo

3.3.1. Seleccione la regla que desea modificar y haga clic en "Editar".

| Calculate Rule[Edit]    |             | <b>—</b> ×- |
|-------------------------|-------------|-------------|
| Category No A001        | N am e      | General     |
| Calculate T Normal Type | OvertimeTyp |             |
| Start value 30          | Adjusted va | lue         |
| Round value 30          | Attendance  | 1.00        |
| Overtime ra 1.00        | Leave rate  | 1.00        |
| Absenteeism 1.00        |             |             |
|                         | ОК          | Cancel      |

3.3.2. Pulse "OK" después de editar el tipo de cálculo, el valor y la tarifa.

### 3.4. Borrar regla de cálculo:

3.4.1.Seleccione la regla que desea borrar, en el recuadro de la izquierda toque "v"

3.4.2. 3.4.2. Pulsar "delete", se puede borrar el turno correspondiente

### 3.5. Muestra:

Muestra: En el "Tipo de horas extras", el "Valor inicial" se establece en 30 minutos, serán horas extras de trabajo después de las horas extras de más de 30 minutos. El "Valor ajustado" se fija en 15 minutos, el "Valor redondeado" es de 60 minutos. si un empleado horas extras 49 minutos, porque más de 30 minutos valor de partida, con 15 minutos de ajuste es de 64 minutos, de acuerdo con un 60 minutos valor redondo, y los 4 minutos restantes menos de 30 minutos el valor de inicio valor, el ignorarlo.

### 4. Regla de asistencia del empleado

Configuración de reglas - Haga clic en "Regla de asistencia" del empleado

| dd E  | dit Delete Se | lect All | Unselect All   | Refresh Clos |
|-------|---------------|----------|----------------|--------------|
| elect | Employee No.  | Name     | Dept. Name     | Rule         |
|       | E0001         | eileen   | Financial dep. | []Overtime   |
|       | E0002         | Jacky    | Financial dep. | []Overtime   |
|       | E0003         | Rita     | Financial dep. | []Overtime   |
|       | E0004         | Jason    | Financial dep. | []Overtime   |

### 4.1. Añadir regla de asistencia de empleado

4.1.1. Pulse "Añadir" para añadir el empleado a la regla.

| Employee No. | Same Employee<br>Choose | Clear    | Quick sear | ch      |          |     |
|--------------|-------------------------|----------|------------|---------|----------|-----|
| lept. Name   | Register                | Employee | Yane       | Dept. N | o. Dept. | Yun |
|              |                         |          | m          |         |          | •   |

4.1.2. Haga clic en [.....] para seleccionar el empleado, Haga clic a la derecha del botón "Elegir" para añadir personal en bloque.

| - Fritzenson       | Register | Employee | Sune   | Dept. No. | Dept. Name |  |
|--------------------|----------|----------|--------|-----------|------------|--|
| C (mont leiter, 1  | 1        | E0001    | eileen | 0001      | Financial  |  |
| - V (B0002)Jacky 2 | 4        | E0004    | Jazon. | 0001      | Financial  |  |
| - [B0003]Rita 3    | 2        | E0002    | Jacky  | 0001      | Financial  |  |
|                    |          |          |        |           |            |  |

4.1.3. Haga clic en "Aceptar" después de configurar la "Regla".

## 5. Establecimiento de reglas Manual de Software de Asistencia "Attendance Software"

- 4.2. Editar Regla de Asistencia de Empleado
- 4.2.1. Seleccione el empleado que desea modificar

| Employee No | E0001      | Same Employee |          |              |           |         |
|-------------|------------|---------------|----------|--------------|-----------|---------|
| Name        | eileen     | Choose        | Clear    | Quick search | h [       |         |
| Dept. Name  | Sale       | Register      | Employee | Name         | Dept. No. | Dept. N |
| Rule        | []Overtime | •             |          |              |           |         |
|             |            | _             |          |              |           |         |
|             |            |               |          |              |           |         |
|             |            |               |          |              |           |         |
|             |            |               |          |              |           |         |

4.2.2. Haga clic en "OK" después de editar la regla

4.3. Borrar Regla de Asistencia de un Empleado

4.3.1. Seleccione la regla deseada a eliminar, en el recuadro izquierdo tocando "V"

4.3.2. Haga clic en eliminar, puede eliminar el turno correspondiente

### 5. Regla de asistencia del departamento

Configuracion de Reglas: Haga click en "Regla de Asistencia del Departamento".

| Attend  | ance Rule of | f Department  |            |                           |       |
|---------|--------------|---------------|------------|---------------------------|-------|
| Add E   | dit Delete   | Select All Un | select All | C <sup>2</sup><br>Refresh | Close |
| Select  | Dept. No.    | Dept. Name    | Rule       |                           |       |
| <b></b> | 00010001     | Sale          | [R0001]    | General                   |       |
|         | 00010002     | R&D           | []Overti   | ime                       |       |

5.1. Añadir regla de asistencia de departamento

5.1.1. Haga clic en "Añadir" para añadir el departamento a la regla.

## 5. Establecimiento de reglas<sup>Manual de Software de Asistencia</sup>

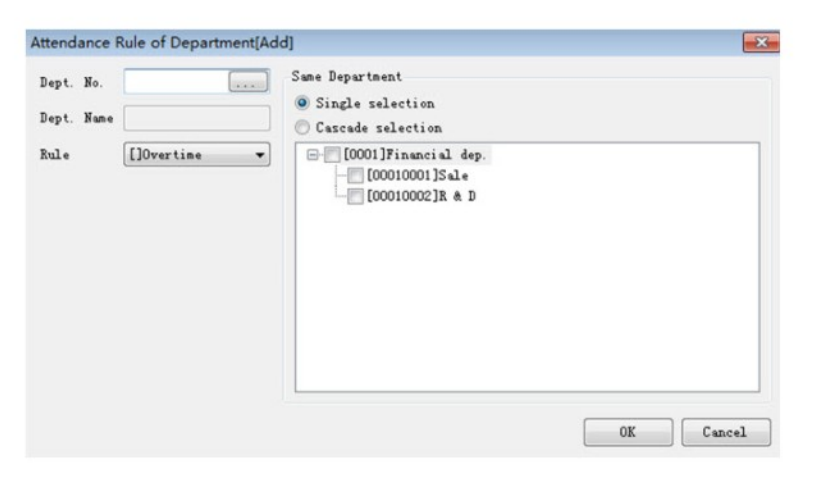

5.1.2. Haga clic en [.....] para seleccionar el departamento, haga clic a la derecha del botón "Elegir" para añadir personal en bloque. 5.1.3. Pulse "OK" después de establecer la regla.

### 5.2. Editar la regla de asistencia del departamento

5.2.1. Seleccione el empleado que desea modificar.

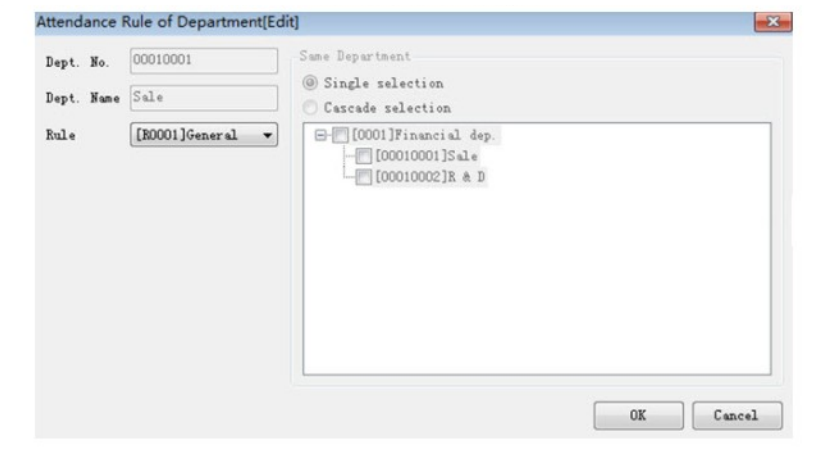

5.2.2. Haga clic en "OK" después de editar la regla

- 5.3. Borrar Regla de Asistencia de Departamento
- 5.3.1. Seleccione la regla deseada para borrar, en el recuadro de la izquierda toque "V"
- 5.3.2. Haga click en borrar, puede borrar el turno correspondiente

## 6. Turno

### 1. Módulo de Función de Turno

Turno de trabajo: Ajuste del turno

Regla de Turno: Configuración de la regla de turno para un día, una semana o un mes.

Turno del empleado: Unidades individuales, rostering. Horario de departamento: Unidades sectoriales, rostering.

| ShiftSetting          |  |
|-----------------------|--|
| 📑 Work Shift          |  |
| 🎓 Shift Rule          |  |
| 😞 Shift of employee   |  |
| 🌷 Department schedule |  |

### 2. Ajuste de turnos

2.1. Haga clic en "Work Shift" de "Shift Setting".

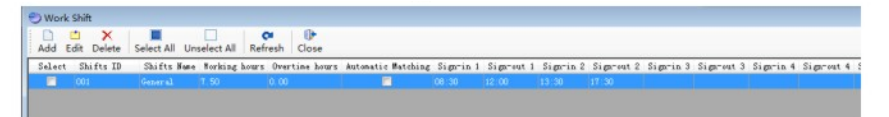

### 3. Añadir turno

3.1. Pulse "Añadir" para empezar a añadir un nuevo turno

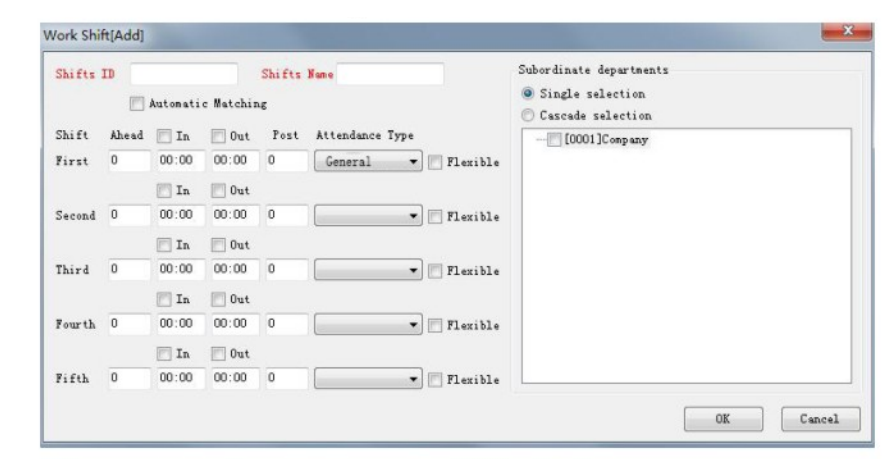

3.2. La palabra en rojo es parte obligatoria, el establecimiento de las horas de trabajo, confirmar la asistencia categoría para completar el turno añadido

### Tenga en cuenta lo siguiente:

\* La funcion "Automatic Matching" se aplica a la jurisprudencia de todo el trabajo comparativo, Puede utilizar esta funcion si la empresa tiene regla para el horario de verano y el horario estandar, o regla flexible de tres turnos y dos turnos, seleccione la funcion "Automatic Matching Shift" usted no necesita entonces para la programacion del personal. Si selecciona "Automatic Matching", tendra que seleccionar tambien el departamento subordinado.

\* "Flexible" significa, que no puede trabajar en esta sección, siempre y cuando el tiempo de desplazamiento sea igual a o superior a las horas de trabajo, que se considera como asistencia normal.

### Muestra:

\* "Coincidencia Automática": El turno de horario de verano es de 8:00-17:00, el turno de horario estandar es de 9:00-18:00, entonces seleccione estos dos turnos y marque "Automatic Matching" y subordine el departamento, no necesita otro turno, verifique o fiche la tarjeta alrededor de las 8:00 y 17:00 en verano, eso se considera asistencia de horario de verano, verifique o fiche la tarjeta alrededor de las 9:00 y 18:00 en invierno, eso se considera asistencia de horario estandar. Pero, no se puede hacer tiempo de asistencia 28:30 que en el midale de 8:00-8:00, que será no disponible.

\* "Flexible": si el turno es de 8: 00-17: 00, 9 horas, por lo que si un empleado llegó tarde, o hay circunstancias especiales, de conformidad con 10: 00-18: 00 tiempo para perforar la asistencia, excluyendo excepciones.

### 3.3. Editar el turno:

3.3.1. Compruebe el turno necesita para editar, haga clic en "Editar".

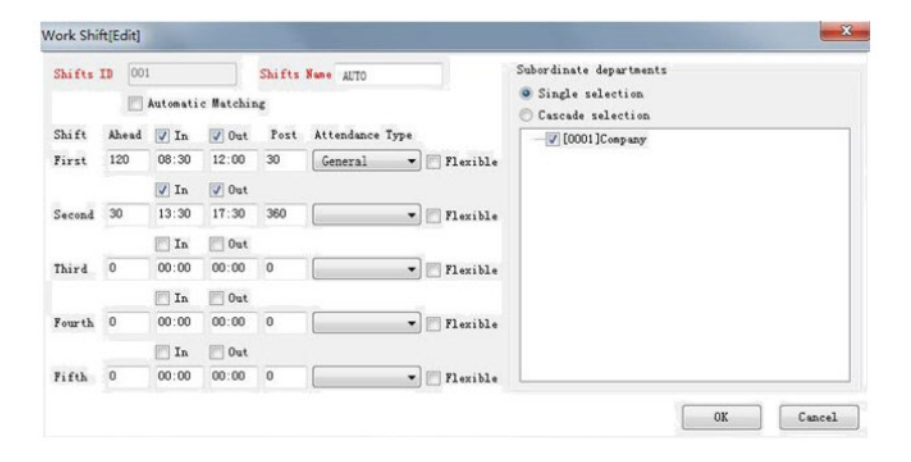

3.3.2. Edite la modificación requerida del periodo de tiempo, tipo de asistencia y nombre del turno para editar el turno.

### 3.4. Borrar el turno

3.4.1. Seleccione el turno deseado a eliminar, en el recuadro de la izquierda jugando

3.4.2. Haga clic en eliminar, puede eliminar el turno correspondiente

### 4. Regla de Turno

4.1. Haga clic en "Regla de turno" para gestionar la regla.

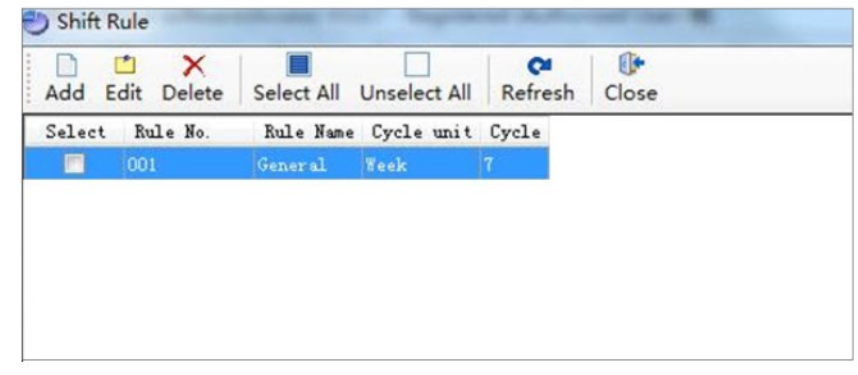

### 4.2. Añadir regla de turno

4.2.1. Pulse "Añadir" para añadir la nueva regla

| hift Rule[Add] |           |         |                       |          |         | ×        |
|----------------|-----------|---------|-----------------------|----------|---------|----------|
| Rule No.       | Rule Nume |         | Cycle unit Yes<br>Day | ak •     | Cycle 7 |          |
| Sunday         | Nonday    | Tuesday | Wednesday             | Thursday | Friday  | Saturday |
| •              | -         | •       | •                     | •        | •       | •        |
|                |           |         |                       |          |         |          |
|                |           |         |                       |          |         |          |
|                |           |         |                       |          |         |          |
|                |           |         |                       |          |         |          |
|                |           |         |                       |          |         |          |
|                |           |         |                       |          |         |          |

4.2.2. Haga clic en "OK" después de configurar el nombre de la regla, la unidad de ciclo y Shift.

Nota: No es necesario que funcione sin shift.

Manual de Software de Asistencia "Attendance Software"

- 4.3. Editar Regla de Turno
- 4.3.1. Haga clic en "Editar" para modificar la regla.

| ▼ [I002]General ▼ [I002]General ▼ [I002]General ▼ [I002]General ▼ [I002]General ▼ ] | aral •) [[002]General •) [[002]General •] |
|-------------------------------------------------------------------------------------|-------------------------------------------|
|                                                                                     |                                           |
|                                                                                     |                                           |
|                                                                                     |                                           |
|                                                                                     |                                           |
|                                                                                     |                                           |
|                                                                                     |                                           |
|                                                                                     |                                           |

4.3.2. Haga clic en "OK" después de editar Rule Name, Cycle unit, Shift

### 4.4. Borrar Regla de Shift

- 4.4.1. Seleccione la regla deseada a borrar, en el recuadro izquierdo tocando "V"
- 4.4.2. Pulse borrar, podrá eliminar la regla correspondiente

### 5. Establecer Turno de Empleado

Haga click en "Shift of Employee" en el turno.

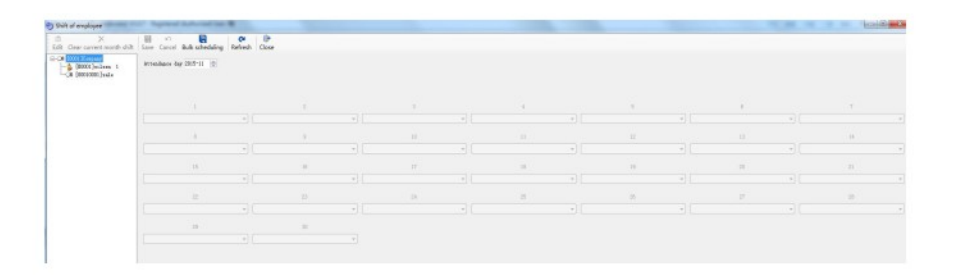

5.1. Configuración de la programación masiva

5.1.1. Haga clic en "Bulk Scheduling" para configurar la programación.

| tart date | 2015-11-01 | •      | End d  | ate   | 20  | 015-11-21 | •     | Shi ft   | Rule   | [001]  | General  | •  |
|-----------|------------|--------|--------|-------|-----|-----------|-------|----------|--------|--------|----------|----|
| Choose    | Clear      | Qui ck | search |       |     |           | Enter | employee | number | or nam | e, press | th |
| Register  | Employee   | Name   |        | Dept. | No. | Dept      | . Nam | e        |        |        |          |    |
|           |            |        |        |       |     |           |       |          |        |        |          |    |
|           |            |        |        |       |     |           |       |          |        |        |          |    |
|           |            |        |        |       |     |           |       |          |        |        |          |    |
|           |            |        |        |       |     |           |       |          |        |        |          |    |
|           |            |        |        |       |     |           |       |          |        |        |          |    |
|           |            |        |        |       |     |           |       |          |        |        |          |    |
|           |            |        |        |       |     |           |       |          |        |        |          |    |
|           |            |        |        |       |     |           |       |          |        |        |          |    |
|           |            |        |        |       |     |           |       |          |        |        |          |    |
|           |            |        |        |       |     |           |       |          |        |        |          |    |
|           |            |        |        |       |     |           |       |          |        |        |          |    |
|           |            |        |        |       |     |           |       |          |        |        |          |    |

6. Turno

5.1.2. Seleccione la "Fecha de inicio" y la "Fecha de finalización" para establecer el periodo de programación.

5.1.3. Haga clic en "Seleccionar" para establecer el empleado que debe estar en esta programación, y haga clic en "Aceptar".

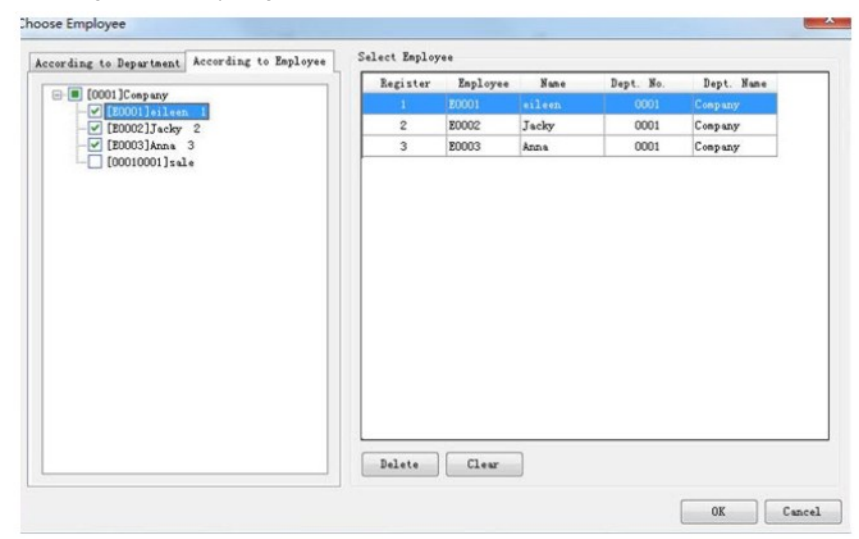

### 5.2. Editar programación:

5.2.1. Seleccione la programación deseada de cambios de personal, haga clic en "editar" para hacer cambios para la programación personal

| R Gear current month shift                                                        | Save Cancel Bulk scheduling Ret | with Close    |   |                  |                 |                  |   |                   |   |  |  |
|-----------------------------------------------------------------------------------|---------------------------------|---------------|---|------------------|-----------------|------------------|---|-------------------|---|--|--|
| DENELLARIAN 1<br>CENELLARIAN 1<br>CENELLARIAN 1<br>CENELLARIAN 1<br>CENELLARIAN 1 | Attractions for 2015-11         |               |   |                  |                 |                  |   |                   |   |  |  |
|                                                                                   |                                 |               |   |                  |                 |                  |   |                   |   |  |  |
|                                                                                   |                                 | - Otti Neerol |   | - DECHeraral     | [1002]/inum al  | * (00110mmal     |   | + [10276aard      |   |  |  |
|                                                                                   |                                 |               |   |                  |                 |                  |   |                   |   |  |  |
|                                                                                   |                                 | - (001Newerl  |   | - DDD Heared     | [1002](bure al. | + (IIII)/wavel.  |   | + [1002]Water al. |   |  |  |
|                                                                                   |                                 |               | - |                  |                 |                  |   |                   | - |  |  |
|                                                                                   |                                 | - OHINANA     |   | + INC Network    | [10219-mm-6]    | . (INTRODUCTION) |   | + [1003)6ease al. |   |  |  |
|                                                                                   |                                 |               |   |                  |                 |                  | 1 |                   |   |  |  |
|                                                                                   |                                 | - (001)/eserd |   | - 1002.76mmr.ul. | localities al   | - OttiNeseral    |   | + [100230massil   |   |  |  |
|                                                                                   | 1997                            |               |   |                  |                 |                  |   |                   |   |  |  |
|                                                                                   |                                 |               |   |                  |                 |                  |   |                   |   |  |  |
|                                                                                   |                                 |               |   |                  |                 |                  |   |                   |   |  |  |
|                                                                                   |                                 |               |   |                  |                 |                  |   |                   |   |  |  |
|                                                                                   |                                 |               |   |                  |                 |                  |   |                   |   |  |  |

5.2.2. Haga clic en "Guardar" para finalizar la edición de la regla.

- 5.3. Borrar Programación
- 5.3.1. Seleccione la programación deseada
- 5.3.2. Pulse Borrar para borrar la programación del mes

### Tenga en cuenta:

"Ajuste automático": Si ha usado el emparejamiento automático, el "Turno del Empleado" y el "Horario del Departamento" no deben ser configurados, solo necesita configurar el turno, la asistencia será automáticamente configurada al turno.

### Ejemplo:

El turno es de 8:00-12:00 usted marca o verifica a las 7:56-12:03, no necesita configurar el horario, la asistencia sera clasificada automaticamente a este turno de 8:00-12:00.

### 6. Horario del departamento

Haga clic en "Department Schedule" en la interfaz de configuración

|--|

| Start date                              | 2015-11-01             | - | End date | 2015-11-27 | • | Shift Rule | [001]General |
|-----------------------------------------|------------------------|---|----------|------------|---|------------|--------------|
| ₽- <b>[</b> [0001]<br>└- <b>[</b> ] [00 | Company<br>010001]sale |   |          |            |   |            |              |
|                                         |                        |   |          |            |   |            |              |
|                                         |                        |   |          |            |   |            |              |
|                                         |                        |   |          |            |   |            |              |
|                                         |                        |   |          |            |   |            |              |
|                                         |                        |   |          |            |   |            |              |

6.1. Configuración de la Programación Masiva:

6.1.1. Haga clic en "Bulk Scheduling" para establecer la programación.

6.1.2. Seleccione la "Fecha de inicio" y la "Fecha de finalización" para establecer el periodo de programación.

6.1.3. Haga clic en "Elegir" para establecer el empleado que debe estar en esta programación, y haga clic en "Aceptar".

### 6.2. Editar Programación

6.2.1. Seleccione la programación deseada de cambios de departamento, haga clic en "editar" para editar" para realizar cambios en la programación del departamento.

| 10 X En vi                       | 8 0                     | 1.00         |   |               |    |              |  |                 |    |      |        |    |   |    | 0.00 |
|----------------------------------|-------------------------|--------------|---|---------------|----|--------------|--|-----------------|----|------|--------|----|---|----|------|
|                                  | Bulk scheduling . Helve | di Cloue     |   |               |    |              |  |                 |    |      |        |    |   |    |      |
| Log (manufic)tals distantion der | 265-02.10               |              |   |               |    |              |  |                 |    |      |        |    |   |    |      |
|                                  |                         |              |   |               |    |              |  |                 |    |      |        |    |   |    |      |
|                                  | · ·                     | (DEC)mered   |   | (itt) (me al  |    | . imitee     |  | (001) Central   |    | - 10 | lined  |    | • |    |      |
|                                  |                         |              | 4 |               | 10 |              |  |                 | 12 |      |        | 11 |   | 14 |      |
|                                  |                         | [DHOSeased]  |   | Interest 2000 |    | * [10125-and |  | 1001 Keneral    |    | * 20 | linesi |    |   |    |      |
|                                  | n                       |              |   |               |    |              |  |                 | 18 |      |        | -  |   |    |      |
|                                  |                         | (ITE)/terral | • | (mit)desared. |    | · (mitar     |  | (001) Ganar al. |    |      |        |    | • |    |      |
|                                  | 10                      |              |   |               |    |              |  |                 | 8  |      |        | 17 |   |    |      |
| 1                                |                         | D0039aarab   | • | DOI:Menaral   |    | •            |  |                 |    |      |        |    | • |    |      |
|                                  |                         |              |   |               |    |              |  |                 |    |      |        |    |   |    |      |
|                                  |                         |              |   |               |    |              |  |                 |    |      |        |    |   |    |      |

6.2.2. Haga clic en "Guardar" para finalizar la edición de la regla.

- 6.3. Borrar programación
- 6.3.1. Seleccione la programación deseada
- 6.3.2. Pulse "Borrar" para borrar la programación del mes

## 7. Gestión de informes

Analizar los datos de asistencia: Analizar la asistencia de los datos, que se descarga desde el dispositivo.

Registro de registros originales: Ver todos los datos de los registros originales. Registro de asistencia: Ver todos los datos de asistencia

Informe diario: Ver todos los registros de empleados por día

Informe mensual: Resumen mensual del registro de asistencia del personal Informe mensual del empleado: Informe de casete

| System Management Employ<br>Dept. Setting Employee Manag | gement An   | alyze atten | Management I<br>dance data Mor | Help<br>mthly Report of | Emplo | yee About    | ©<br>Exit   |
|----------------------------------------------------------|-------------|-------------|--------------------------------|-------------------------|-------|--------------|-------------|
| Employee Data                                            | Device Mana | agement     |                                |                         |       |              |             |
| Dept. Setting                                            | Add Ed      | it Delete   | Synch Time N                   | achine Inform           | ation | Retrive Data | Monitor     |
| Se Employee Management                                   | Select      | Machine No  | Connection                     | IP or Domain            | Port  | Baud rate /C | onnection p |
| Resignation Management                                   |             | 1           | USB                            |                         |       |              |             |
| Employees Statistical Charts                             | V           | 2           | LAN                            | 192. 168. 8. 148        | 5005  |              |             |
| Rule Setting 🏾 😤                                         |             |             |                                |                         |       |              |             |
| Attendance Rule                                          |             |             |                                |                         |       |              |             |
| Calculate Rule                                           |             |             |                                |                         |       |              |             |
| Attendance Rule of Employee                              |             |             |                                |                         |       |              |             |
| Attendance Rule of Department                            |             |             |                                |                         |       |              |             |
| Shift Setting 🛠                                          |             |             |                                |                         |       |              |             |
| Work Shift                                               |             |             |                                |                         |       |              |             |
| 📚 Shift Rule                                             |             |             |                                |                         |       |              |             |
| shift of employee                                        |             |             |                                |                         |       |              |             |
| Pepartment schedule                                      |             |             |                                |                         |       |              |             |
| Report Management 🏾 😤                                    |             | ce tine     | Hachina Razis                  | ter Farlo               |       | Nama         | Dent No.    |
| Analyze attendance data                                  |             |             | interior interior              |                         |       |              |             |
| Original records log                                     |             |             |                                |                         |       |              |             |
| Attendance log                                           |             |             |                                |                         |       |              |             |
| Daily Report                                             |             |             |                                |                         |       |              |             |
|                                                          |             |             |                                |                         |       |              |             |
| Monthly Report                                           |             |             |                                |                         |       |              |             |

### 1. Analizar los datos de asistencia

1.1. Haga clic en "Analizar datos de asistencia", a continuación se muestra la pantalla de funcionamiento.

| hoose   | Clear    | Guick search |           | Enter employ | yee number or name, p |
|---------|----------|--------------|-----------|--------------|-----------------------|
| egister | Employee | Name         | Dept. No. | Dept. Name   |                       |
|         |          |              |           |              |                       |
|         |          |              |           |              |                       |
|         |          |              |           |              |                       |
|         |          |              |           |              |                       |
|         |          |              |           |              |                       |
|         |          |              |           |              |                       |

1.2. Puede elegir hora de inicio, hora de fin, todos los empleados, seleccionar empleado.

### 2. Registro de registros originales

2.1. Haga clic en "Original records log", a continuación se muestra la pantalla de operación.

| Export F   | Print Extension | Refresh | ()<br>Close |
|------------|-----------------|---------|-------------|
| Date       | 2015-11-01      |         |             |
|            | 2015-11-27      |         |             |
| Employee   |                 |         |             |
| Department |                 |         |             |

## 7. Gestión de informes

Manual de Software de Asistencia "Attendance Software"

|          | 2015-11-01 | B*    | Employee No. 🔺 | Name  | Dept. No. | Dept Name | Date                | lachine Nr. | Verify Mode | ID Mode | wally signed a | Remark |
|----------|------------|-------|----------------|-------|-----------|-----------|---------------------|-------------|-------------|---------|----------------|--------|
|          |            | -     | E0001          |       |           |           |                     |             | Fp Verily   |         |                |        |
|          | 2015-11-2/ |       | E0001          | Hunst | 0001      | Company   | 2015-11-26 08:54:46 | 2           | Face Verily | OUT     | False          |        |
| inployee |            | (141) | E0001          | Hurst | 0001      | Company   | 2015-11-26-09/21:12 | 2           | Face Verity | OUT     | False          |        |
| -        | _          | -     | E0001          | Hurst | 0001      | Company   | 2015-11-26 09:45:23 | 2           | Pase Verify | OUT     | False          |        |
| ,d'ose   |            | 000   | E0003          | Cindy | 0001      | Company   | 2015-11-26 09:45:33 | 2           | Pass Verily | OUT     | False          |        |

2.2. Puede elegir hora de inicio, hora de fin, empleado, departamento.

Nota: Mostrará todos los empleados, si no ha elegido empleado o departamento, entonces haga clic en "Actualizar"

### 3. 3. Registro de asistencia

3.1. De click en "Attendance log", a continuación se muestra la pantalla de operación

| Attendance | 2015-11-01 |  |
|------------|------------|--|
|            | 2015-11-27 |  |
| Employee   |            |  |
| Department |            |  |

3.2. Puede elegir hora de inicio, hora de fin, empleado, departamento.

Nota: Se mostrarán todos los empleados, si no ha elegido empleado o departamento, haga clic en "Actualizar".

### 4. 4. Informe diario

4.1. Haga clic en "Informe diario", a continuación se muestra la pantalla de funcionamiento

| terslance 2015-11-01 | value N | Name  | Dept. No. | Dest. Narve | Attendance<br>day | Week | Shin | Att<br>ign-is | gnoutig | Record<br>p-is pn- | Work<br>out mg | Ask<br>for | Eusie<br>ese | Ask<br>for | Worki ( | veti<br>me | Late<br>Min | early | Renark      |
|----------------------|---------|-------|-----------|-------------|-------------------|------|------|---------------|---------|--------------------|----------------|------------|--------------|------------|---------|------------|-------------|-------|-------------|
| 2215-11-27 🔤 =       | 60001   |       |           |             |                   |      |      |               |         |                    |                |            |              |            |         |            |             |       |             |
| where thet           | 60001   | Hunst | 0001      | Company     | 2015-11-02        | Man  |      |               |         |                    |                |            |              |            |         |            |             |       | Not Enrolle |
|                      | E0001   | Hunt  | 0001      | Company     | 2015-11-03        | Tee  |      |               |         |                    |                |            |              |            |         |            |             |       | Not Enrolle |
| atment               | E0001   | Humit | 0001      | Company     | 2015-11-04        | Wed  |      |               |         |                    |                |            |              |            |         |            |             |       | Not Enrolls |
| 21222                | 60001   | Humit | 0001      | Company     | 2015-11-05        | Thu  |      |               |         |                    |                |            |              |            |         |            |             |       | Not Enrolls |
| are .                | 60001   | Huntt | 0001      | Company     | 2015-11-06        | Fri  |      |               |         |                    |                |            |              |            |         |            |             |       | Not Enrolls |
| Ask for leave        | E0001   | Hunt  | 0001      | Company     | 2015-11-07        | Det  |      |               |         |                    |                |            |              |            |         |            |             |       | Not Emrolia |
| Lazzo anty           | E0001   | Humit | 0001      | Company     | 2015-11-08        | Sun  |      |               |         |                    |                |            |              |            |         |            |             |       | Not Emroli  |
| Lative early         | 60001   | Hunti | 0001      | Company     | 2015-11-09        | Mon  |      |               |         |                    |                |            |              |            |         |            |             |       | Not Emoli   |
| Absence              | 60001   | Hunt  | 0001      | Company     | 2015-11-10        | Tue  |      |               |         |                    |                |            |              |            |         |            |             |       | Not Emoli   |
| Overtime             | 60001   | Hunt  | 0001      | Company     | 2015-11-11        | Wed  |      |               |         |                    |                |            |              |            |         |            |             |       | Not Emolia  |
| Exceptional          | E0001   | Hamit | 0001      | Company     | 2015-11-12        | The  |      |               |         |                    |                |            |              |            |         |            |             |       | Not Emoli   |
|                      | 60001   | Hunst | 0001      | Company     | 2015-11-13        | Ri   |      |               |         |                    |                |            |              |            |         |            |             |       | Not Enrolls |
|                      | E0001   | Hunt  | 0001      | Company     | 2015-11-14        | Set  |      |               |         |                    |                |            |              |            |         |            |             |       | Not Emolie  |
|                      | 60001   | Hunt  | 0001      | Company     | 2015-11-15        | Bun  |      |               |         |                    |                |            |              |            |         |            |             |       | Not Enrolls |
|                      | E0001   | Humit | 0001      | Company     | 2015-11-16        | Mon  |      |               |         |                    |                |            |              |            |         |            |             |       | Not Enroll  |
|                      | E0001   | Hunt  | 0001      | Company     | 2015-11-17        | Tue  |      |               |         |                    |                |            |              |            |         |            |             |       | Not Emplis  |
|                      | 80001   | Hunt  | 0001      | Company     | 2015-11-18        | Wed  |      |               |         |                    |                |            |              |            |         |            |             |       | Not Emplie  |
|                      | E0001   | Humit | 0001      | Company     | 2015-11-19        | The  |      |               |         |                    |                |            |              |            |         |            |             |       | Not Enrolle |
|                      | 60001   | Hunst | 0001      | Company     | 2015-11-20        | Fri  |      |               |         |                    |                |            |              |            |         |            |             |       | Not Emolie  |
|                      | 60001   | Hunt  | 0001      | Company     | 2015-11-21        | Sad  |      |               |         |                    |                |            |              |            |         |            |             |       | Not Enrolls |
|                      | 60001   | Hunt  | 0001      | Company     | 2015-11-22        | Sun  |      |               |         |                    |                |            |              |            |         |            |             |       | Not Enrolle |
|                      | E0001   | Haret | 0001      | Company     | 2015-11-23        | Mon  |      |               |         |                    |                |            |              |            |         |            |             |       | Not Enrolle |
|                      | 60001   | Hunst | 0001      | Company     | 2015-11-24        | Tue  |      |               |         |                    |                |            |              |            |         |            |             |       | Not Enrolls |
|                      | 60001   | Hunt  | 0001      | Company     | 2015-11-25        | Wed  |      |               |         |                    |                |            |              |            |         |            |             |       | Not Emplie  |
|                      | 60001   | Humi  | 0001      | C           |                   | -    | 001  | 10.57         | 88.31   |                    |                |            |              |            |         |            | -9.9        |       |             |

4.2. Puede elegir hora de inicio, hora de fin, empleado, departamento.4.3. Puede elegir "Pedir baja", "Baja anticipada" y pronto.

Nota: Se mostraran todos los empleados, si no ha elegido empleado o departamento, haga click en "Actualizar".

### 5. 5. Informe Mensual

5.1. Haga click en "Monthly Report", a continuación se muestra la pantalla de operación

| Refresh | ()<br>Close |               |                |                |              |              |               |                                                                 |                                                                                                    |                                                                                                    |                                                                                                    |                                                                                                    |                                                                                                    |                                                                                                    |                                                                                                    |                                                                                                    |                                                                                                    |                                                                                                    |                                                                                                    |                                                                                                    |                                                                                                    |                                                                                                    |
|---------|-------------|---------------|----------------|----------------|--------------|--------------|---------------|-----------------------------------------------------------------|----------------------------------------------------------------------------------------------------|----------------------------------------------------------------------------------------------------|----------------------------------------------------------------------------------------------------|----------------------------------------------------------------------------------------------------|----------------------------------------------------------------------------------------------------|----------------------------------------------------------------------------------------------------|----------------------------------------------------------------------------------------------------|----------------------------------------------------------------------------------------------------|----------------------------------------------------------------------------------------------------|----------------------------------------------------------------------------------------------------|----------------------------------------------------------------------------------------------------|----------------------------------------------------------------------------------------------------|----------------------------------------------------------------------------------------------------|----------------------------------------------------------------------------------------------------|
| 10      |             |               |                | τp             | loyee N      | Name         | Registe       | Dept No.                                                        | Dept. Name                                                                                                    | Updated                                                                                                    | Month<br>days                                                                                              | Of days                                                                                                    | Holiday<br>days                                                                                                    | Working<br>clays                                                                                                    | Ask for leave                                                                                                    | Overtime<br>hours                                                                                                    | Weekend                                                                                                    | Holiday<br>overtime                                                                                                    | Late Min                                                                                                   | Late<br>Times                                                                                                    | Leave<br>early Min.                                                                                                    | Leave<br>early                                                                                                    |
| 1000    |             |               |                | 1              | 0001         | Hust         | 1             | 0001                                                            | Company                                                                                                    | 2015-11-26                                                                                                 | 26                                                                                                    |                                                                                                    |                                                                                                    |                                                                                                    | 1                                                                                                    |                                                                                                    |                                                                                                    |                                                                                                    | 23                                                                                                    | 1                                                                                                    | 159                                                                                                    | 1                                                                                                    |
|         |             |               |                |                |              |              |               |                                                                 |                                                                                                    |                                                                                                    |                                                                                                    |                                                                                                    |                                                                                                    |                                                                                                    |                                                                                                    |                                                                                                    |                                                                                                    |                                                                                                    |                                                                                                    |                                                                                                    |                                                                                                    |                                                                                                    |
|         |             |               |                |                |              |              |               |                                                                 |                                                                                                    |                                                                                                    |                                                                                                    |                                                                                                    |                                                                                                    |                                                                                                    |                                                                                                    |                                                                                                    |                                                                                                    |                                                                                                    |                                                                                                    |                                                                                                    |                                                                                                    |                                                                                                    |
|         | Refersh     | Refresh Close | Referent Close | Referent Close | Referat Coor | Referat Coor | Referent Core | Refresh Core<br>Refresh Core<br>EECC Mark Regate<br>EECC Mark 1 | Refere Core<br>Refere Norma Register Norma Register Core<br>10<br>10<br>10<br>10<br>10<br>10<br>10<br>10<br>10<br>10<br>10<br>10<br>10 | Refersh Core<br>Refersh Core<br>10<br>10<br>10<br>10<br>10<br>10<br>10<br>10<br>10<br>10<br>10<br>10<br>10 | Refresh Cove<br>Refresh Cove<br>It<br>It<br>It<br>It<br>It<br>It<br>It<br>It<br>It<br>It<br>It<br>It<br>It | Refresh Core<br>Refresh Core<br>Refresh Core<br>Refresh Name Registe: Dept Name Updated Hort<br>Registe: Dept Name Updated App<br>Refresh Name Registe: Dept Name Updated App<br>Refresh Name Registe: Dept Name Registe: Dept Name Updated App<br>Refresh Name Registe: Dept Name Registe: Dept Name Updated App<br>Refresh Name Registe: Dept Name Registe: Dept Name | Core     Refrech Core      refrech Core      refrech Core | Image: Strength Constraint     Name     Register, Name     Dept Name     Updated     Month<br>dept     Month<br>dept       1     0001     Company     2015-1126     20 | Or         Product           Raffwerk         Cone           Network         Name           Register         Dagt Name           Register         Dagt Name           Register         Register           Register         Register           Register         Register           Register         Register           Register         Register           Register         Register           Register         Register           Register         Register           Register         Register | Or         Order           Raffweit         Staffweit           Ref         nationen           Ref         Staffweit           Ref         Staffweit           Staffweit         Staffweit           Staffwei | Open         Open           Raffweit         Staffweit         Name         Register         Dest Name         Updated         Month         Als Month         Openson         Als Month         Openson         Als Month         Openson         Als Month         Als Month         Als Mont | Core     Refresh Core      Second     Second     S | Refresh Core<br>Refresh Core<br>It<br>It<br>It<br>It<br>It<br>It<br>It<br>It<br>It<br>It<br>It<br>It<br>It | Or         Or           Refrech         Core           Weiner         Name           Refrech         Officing           Mark         Operation           Refrech         Officing           Refrech         Officing           Refrech | Profest         Profest         Name         Registe. Dest Name         Dopt Name         Ubdand         Morth<br>dags         Holder<br>dags         Address<br>Ration         Date Name         Holder<br>Name         Holder<br>Nam         Holder<br>Name         H | Image: Strength Code     Name     Register, Data No. Dect Name     Updated     Morth<br>data     Morth     Officing     Aid br<br>Issue     Ownerse     Name     Lote     Lote     L |

5.2. Puede elegir hora de inicio, hora de fin, empleado, departamento.

Nota: Mostrará todos los empleados, si no ha elegido empleado o departamento, entonces haga clic en "Actualizar"

### 6. 6. Informe mensual del empleado: Informe de cassette

6.1. Haga click en "Monthly Report of employee", a continuación se muestra la pantalla de operación

## 7. Gestión de informes

Manual de Software de Asistencia "Attendance Software"

| starce 11/2015 (d) | Employee No E0001 | 1 1         | Varrie   | Hurst        | Regis       | ster No. | 1       |         | Department | Compe  | 97Y        |              |
|--------------------|-------------------|-------------|----------|--------------|-------------|----------|---------|---------|------------|--------|------------|--------------|
|                    | Date Week         | Ate         | ndance ( | time         | Late        | Leave    | Worki   | World I | Overti Ask | Busin  | Ask<br>for | Remark       |
| lane lane          | 01 Sun            |             |          |              |             |          |         |         |            |        | -          | Not Enrolled |
| nert               | 02 Mon            |             |          |              |             |          |         |         |            |        |            | Not Enrolle  |
|                    | 03 Twe            |             |          |              |             |          |         |         |            |        |            | Not Enrolle  |
|                    | 04 Wed            |             |          |              |             |          |         |         |            |        |            | Not Enrolle  |
|                    | 05 Thu            |             |          |              |             |          |         |         |            |        |            | Not Enrolle  |
|                    | 06 Fri            |             |          |              |             |          |         |         |            |        |            | Not Enrole   |
|                    | 07 Sat            |             |          |              |             |          |         |         |            |        |            | Not Enrolle  |
|                    | OB Sun            |             |          |              |             |          |         |         |            |        |            | Not Enrolle  |
|                    | OP Mon            |             |          |              |             |          |         |         |            |        |            | Not Envolte  |
|                    | 10 Tue            |             |          |              |             |          |         |         |            |        |            | Not Enrolle  |
|                    | 11 Wed            |             |          |              |             |          |         |         |            |        |            | Not Enrolle  |
|                    | 12 Thu            |             |          |              |             |          |         |         |            |        |            | Not Envolte  |
|                    | 13 Fri            |             |          |              |             |          |         |         |            |        |            | Not Emple    |
|                    | 14 Sot            |             |          |              |             |          |         |         |            |        |            | Not Envolte  |
|                    | 15 Sun            |             |          |              |             |          |         |         |            |        |            | Not Ervolle  |
|                    | 16 Mon            |             |          |              |             |          |         |         |            |        |            | Not Enrolle  |
|                    | 17 Tue            |             |          |              |             |          |         |         |            |        |            | Not Ervalle  |
|                    | 18 Wed            |             |          |              |             |          |         |         |            |        |            | Not Enrolle  |
|                    | 19 Thu            |             |          |              |             |          |         |         |            |        |            | Not Enrolle  |
|                    | 20 Fri            |             |          |              |             |          |         |         |            |        |            | Not Enrolle  |
|                    | 21 Sat            |             |          |              |             |          |         |         |            |        |            | Not Emple    |
|                    | 22 Sun            |             |          |              |             |          |         |         |            |        |            | Not Emple    |
|                    | 23 Mon            |             |          |              |             |          |         |         |            |        |            | Not Enrolle  |
|                    | 24 Tue            |             |          |              |             |          |         |         |            |        |            | Not Ervolle  |
|                    | 25 Wed            |             |          |              |             |          |         |         |            |        |            | Not Envolle  |
|                    | 26 Thu            | 081         | 53 09:21 | R.           | 21          | 159      |         |         |            |        | 1          | Absence 1D   |
|                    | * se kin          | ng days Off | days     | Holiday days | for leave   | Verkin   | e hours | Sick 1  | ears L     | eare   |            |              |
|                    | Subtotal          |             |          |              | 1           |          |         |         |            |        |            |              |
|                    | source. Late      | Tin. Late   | Times    | ave early Hi | re sarly Ti | evertin  | a hew   | kods (  | wartiliday | 194211 |            |              |

6.2. Puede elegir hora de inicio, hora de fin, empleado, departamento.

Nota: Se mostrarán todos los empleados, si no ha elegido empleado o departamento, pulse "Actualizar".

Derecho del sistema: Establecer la competencia del personal para utilizar este software

Modificar contraseña de usuario: Modificar contraseña de usuario Copia de seguridad de la base de datos: Copia de seguridad de la base de datos Recuperación de Base de Datos: Recuperación de Base de Datos Database Update: Actualización de base de datos

Compresión de bases de datos: Compresión de bases de datos para reducir el espacio de almacenamiento

Data Clear: Borrado de datos

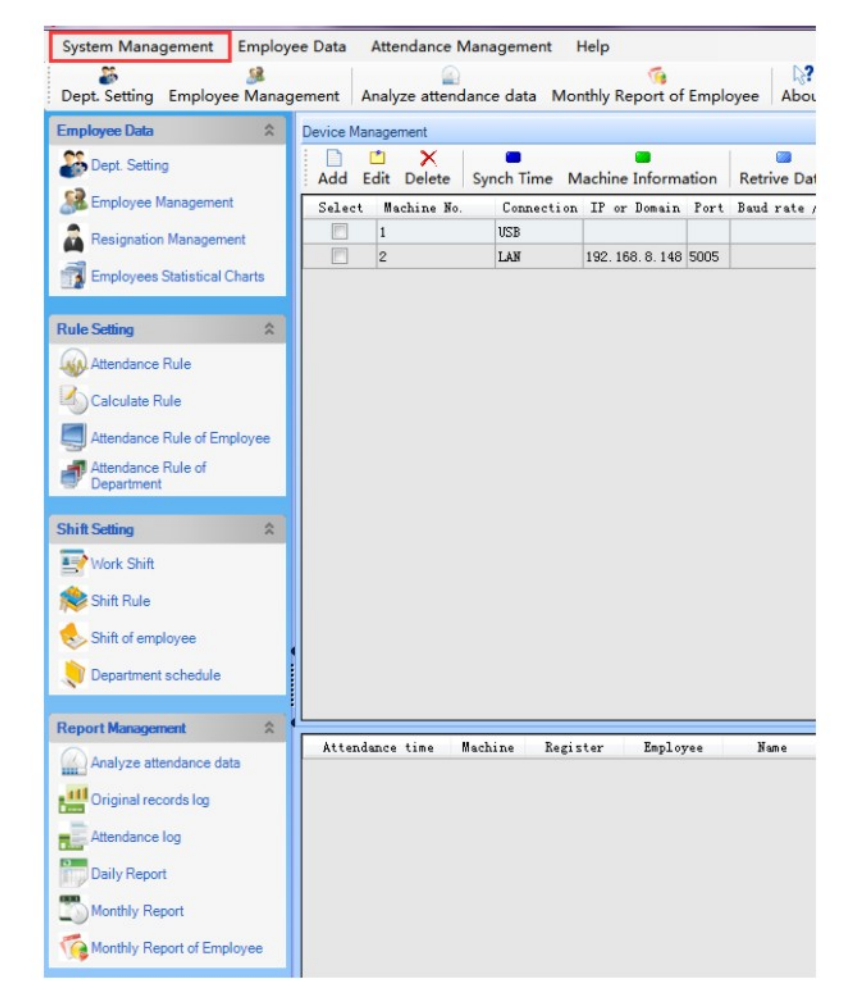

## 8. Gestión del sistema

### 1. Sistema Derecho

1.1. System Management ->System Right Seguir es la pantalla de funcionamiento

### 1.2. Añadir usuario

1.2.1. Haga clic en "Añadir", a continuación se muestra la pantalla de operación

| User ID     |                    |                                                                                           |           |  |
|-------------|--------------------|-------------------------------------------------------------------------------------------|-----------|--|
| User name   |                    |                                                                                           |           |  |
| Password    |                    | Maximum 10 cl                                                                             | haracters |  |
| Confirm PWD |                    |                                                                                           |           |  |
| Description |                    |                                                                                           |           |  |
| Rights      | Module<br>function | Sub-function<br>name                                                                      | Select    |  |
|             |                    |                                                                                           | [222]     |  |
|             |                    | Add                                                                                       | C         |  |
|             |                    | Edit                                                                                      |           |  |
|             |                    | Edit<br>Delete                                                                            |           |  |
|             |                    | Raa<br>Edit<br>Delete<br>Synch Time                                                       |           |  |
|             |                    | Haa<br>Edit<br>Delete<br>Synch Time<br>Machine Inform                                     |           |  |
|             |                    | Raa<br>Edit<br>Delete<br>Synch Time<br>Machine Inform<br>Retrive Data                     |           |  |
|             |                    | Raa<br>Edit<br>Delete<br>Synch Time<br>Machine Inform<br>Retrive Data<br>Start monitoring |           |  |

- 1.2.2. Aviso : La fuente roja es obligatoria
- 1.3. Editar usuario
- 1.4. Borrar usuario

### 2. Modificar la contraseña de usuario

8. Gestión del sistema

2.1. Administración del sistema ->Modificar contraseña de usuario

| Modify User Pas | sword | ×      |
|-----------------|-------|--------|
| Old PWD         |       |        |
| New PWD         |       |        |
| Confirm PWD     |       |        |
|                 | ОК    | Cancel |

### 3. Copia de seguridad de la base de datos

3.1. Gestión del sistema -> Copia de seguridad de la base de datos

| Database Backup                                      | le le le le le le le le le le le le le l | x  |
|------------------------------------------------------|------------------------------------------|----|
| Generated file name after backup                     |                                          |    |
| Backup path, press the button on the right to change | 7                                        |    |
| G:\Taurus V3.0\Database\                             |                                          |    |
|                                                      | OK Canc                                  | el |

### 4. Recuperación de bases de datos

4.1. Gestión del Sistema -> Recuperación de Bases de Datos

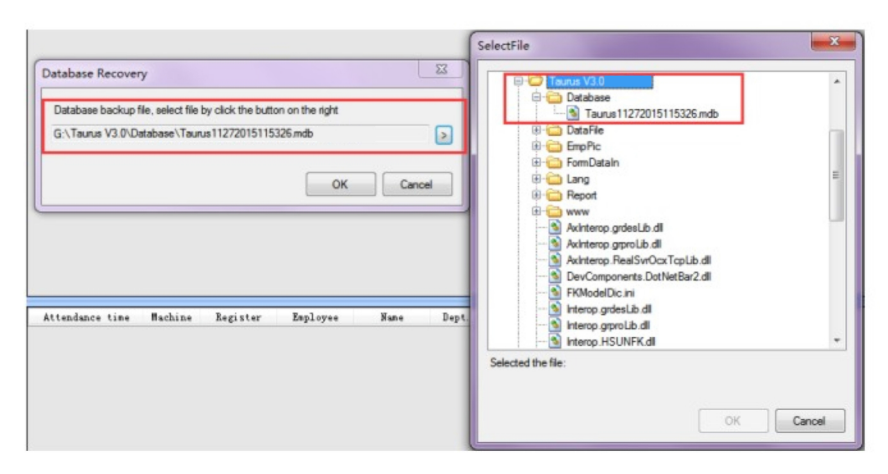

### 5. Actualización de la base de datos

5.1. Gestión del sistema -> Actualización de la base de datos

| itabase Update                          |                               |       |
|-----------------------------------------|-------------------------------|-------|
| Upgrade files, you can select file by o | click the button on the right |       |
|                                         |                               |       |
|                                         |                               |       |
|                                         | 1.1                           | Class |

### 6. Compresión de bases de datos

Explicación: Compresión de bases de datos para reducir el espacio de almacenamiento.

6.1. Gestión del sistema -> Compresión de la base de datos

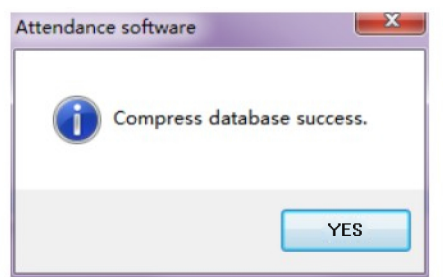

### 7. Borrar datos

7.1. Gestión del Sistema -> Borrar Datos

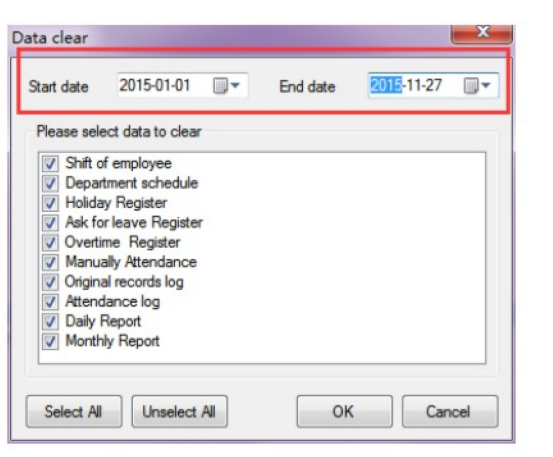

7.2. Seleccione la hora de inicio y la hora de finalización para limpiar los datos, Elija la necesidad de limpiar los elementos de datos.

### 1. Función del modelo de gestión de asistencia

9. Gestión de la asistencia

Registro de horas extraordinarias: Ejemplo: Horas extras de vacaciones, horas extras de fin de semana, horas extras normales, etc.

Registro de Vacaciones: Ejemplo: Fiesta Nacional, Fiesta Internacional, etc. Registro de peticiones de vacaciones: Ejemplo: Baja por enfermedad, baja por matrimonio, baja por embarazo

Embarazo, etc.

Asistencia manual: Usted puede utilizar esta función, si se le olvida el registro.

### 2. Registro de vacaciones

Gestión de Asistencia -> Registro de Vacaciones Esta es la pantalla de operación

| Add   | Edit | ×<br>Delete | Select All | Unselect All | Refresh | Close |
|-------|------|-------------|------------|--------------|---------|-------|
| Selec | t Na | ine S       | tart date  | End date     |         |       |

2.1. Añadir vacaciones

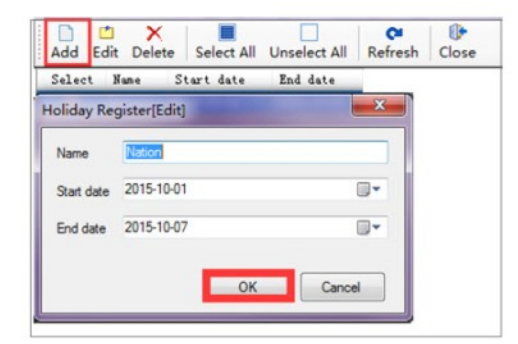

2.2. Editar vacaciones

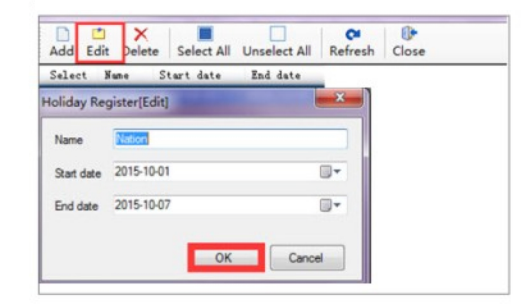

### 2.3. Suprimir Vacaciones

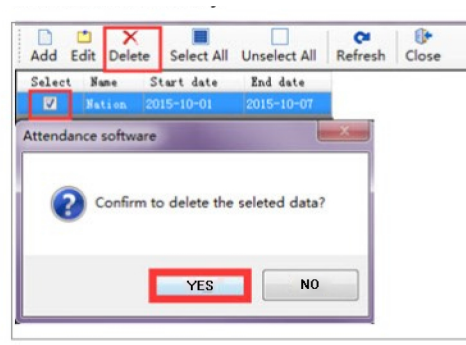

### 3. Solicitar registro de vacaciones

Gestión de presencia -> Solicitar registro de vacaciones A continuación se muestra la pantalla de funcionamiento

| Auk for leave Register<br>Sport Print Add Edit Delete Extension *                                                                                                    | Select All Unselect All Refresh Quick search | Cose                 |                               |            |            |              |                |
|----------------------------------------------------------------------------------------------------|----------------------------------------------|----------------------|-------------------------------|------------|------------|--------------|----------------|
| E ← 0 [D0012/steen 5:4] APM 2<br>← 0 (D00212/steen 5<br>← 0 (D0012/steen 5<br>← 0 (D0012/steen 6<br>← 0 (D0012/steen 5<br>← 0 (D0012/steen 5<br>← 0 (D0012/st | Salect                                       | Beplayer In Take Day | . Br. Topt. Sum tak for Leave | Start Outs | End date B | enne Prer ID | Operation Time |

- 3.1. Añadir registro de vacaciones
- 3.1.1. Añadir -> seleccionar empleado, fecha, motivo -> pulsar "OK"

| sk for leave Re      | egister[Add]     |   | Sama Employee |          |              |          |      |
|----------------------|------------------|---|---------------|----------|--------------|----------|------|
| Employee No.<br>Name |                  |   | Choose        | Clear    | Quick search | -        |      |
| Department           |                  |   | Register      | Employee | Nune         | Dept. No | ». I |
| Start date           | 2015-11-29 08:00 |   |               |          |              |          |      |
| and date             | 2015-11-29 17:30 |   |               |          |              |          |      |
| Ask for leave        | [A021]Sick Leave | • |               |          |              |          |      |
| Reason               |                  |   |               |          |              |          |      |
|                      |                  |   |               |          |              |          |      |
|                      |                  |   |               |          |              |          |      |

## 9. Gestión de la asistencia

3.1.2. Tenga en cuenta que la palabra en rojo es obligatoria, haga clic en "Seleccionar" para añadir más empleados si tienen la misma asistencia de vacaciones.

| tik tor leave kegisterjadaj                                                                                                    | Choose Employee                                   |                 |  |
|----------------------------------------------------------------------------------------------------|---------------------------------------------------|-----------------|--|
| Imployee Se. Sume Employee                                                                                                    | yes According to Department According to Deployee | Select Esployee |  |
| Pari yardinanti<br>Pare<br>Pare<br>P | Cour Quid     Explores Rev     Explores Rev       | Date Date Cor   |  |

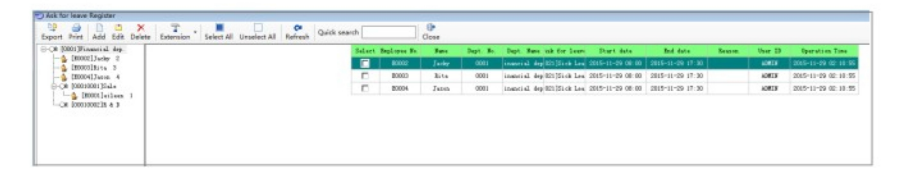

3.1.3. Nota: el software mostrará un error si se repite la configuración.

| Software Error                                                                                                    |
|----------------------------------------------------------------------------------------------------|
| Attendance software V3.0.6                                                                                                    |
| Error details:                                                                                                    |
| ERROR [23000] [MySQL][ODBC 5.3(a) Driver][mysqld=5.6.27]Duplicate entry 'E0002=2015=<br>11-29 08:00:00-2015=11-29 17:30:00' for key 'AK_KQ_EmpDayOff'                                                                                                    |
| INSERT INTO NQ_EmpDayOff<br>(EmpDayOffID_EmpNo, SortID, BeginTime, EndTime, DayOffReason, OprtNo, OprtDate) VALUES<br>(wuid.), '20002', 'AO21', str to_date('2015-11-29 08:00:00', '%T-%m-%d %H:%i:<br>OS'), str_to_date('2015-11-29 T7:30:00', '%T-%m-%d %H:%i:%S'), '', 'AUMIN', now()) |
|                                                                                                    |
| •                                                                                                    |
| OK                                                                                                    |

3.2. Editar el registro de vacaciones

3.2.1. Seleccione un empleado -> Haga clic en "Editar" edite la fecha, el tipo de licencia, el motivo -> haga clic en "OK" después de la configuración

| Ask for leave Re | egister[Edit]            | -                                |
|------------------|--------------------------|----------------------------------|
| Employee No.     | E0002                    | Same Employee                    |
| Nane             | Jacky                    | Cheer Quick search               |
| Department       | [0001]Financial dep.     | Register Employee Name Dept. No. |
| Start date       | <b>3115</b> -11-29 08:00 |                                  |
| End date         | 2015-11-29 17:30         |                                  |
| Ask for leave    | [A021]Sick Leave -       |                                  |
| Reason           |                          |                                  |
|                  |                          |                                  |
|                  |                          |                                  |

3.3. Borrar el registro de vacaciones

Seleccione el empleado -> haga clic en "Borrar" -> haga clic en "Sí"

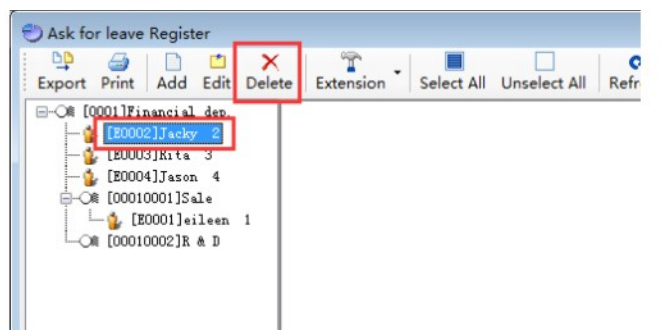

### 4. Registro de horas extras

Gestión de presencia -> registro de horas extras A continuación se muestra la pantalla de funcionamiento

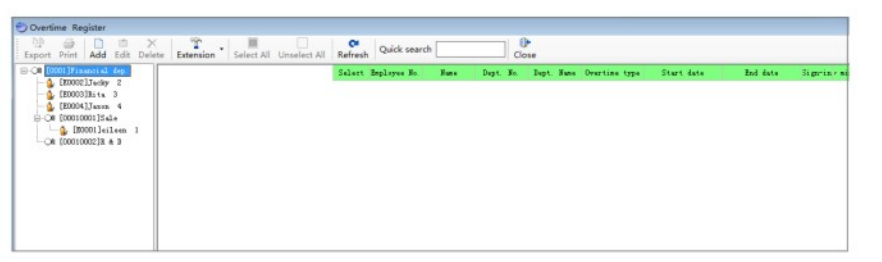

4.1. Añadir registro de horas extraordinarias

9. Gestión de la asistencia

4.1.1. Haga clic en "Añadir" -> seleccione el empleado, establezca la fecha y el motivo -> haga clic en "Aceptar"

| Employee No.   | E0002            |      | Same Employee |          |              |           |
|----------------|------------------|------|---------------|----------|--------------|-----------|
| Nane           | Jacky            |      | Choose        | Clear    | Quick search |           |
| Department     | [0001]Financial  | dep. | Register      | Employee | Nane         | Dept. No. |
| Start date     | 2015-11-29 08:00 |      |               |          |              |           |
| End date       | 2015-11-29 17:30 |      |               |          |              |           |
| Overtime type  | [A011]G Overtime | •    |               |          |              |           |
| Z Early minute | es allowed       | 30   |               |          |              |           |
| Post minute:   | s allowed        | 30   |               |          |              |           |
| Reason         |                  |      |               |          |              |           |

4.1.2. Tenga en cuenta que la palabra en rojo es obligatoria, haga clic en "Elegir" para añadir más empleados si tienen la misma asistencia de vacaciones.

| Important in the intermed intermed to believe       Normal intermed to be intermed intermed to believe         Important intermed intermed intermed intermed intermed to believe       Normal intermed intermed intermed intermed to believe         Important intermed intermed interme                                                                                                    | Overline Register(Add)                                                                                                    | Choose Employee                                                                                                    | 100 HOR                                                                                                    |
|----------------------------------------------------------------------------------------------------|----------------------------------------------------------------------------------------------------|----------------------------------------------------------------------------------------------------|----------------------------------------------------------------------------------------------------|
| ber her ber ber ber ber ber ber ber ber ber b                                                                                                    | Deployee Sc. \$2002                                                                                                    | According to Department According to Belleyee                                                                                                    | Inlast Balayas                                                                                                    |
| Acetes Spine<br>Sector Spine<br>Sector Spine<br>Se | Note         Date         Date <thdate< th="">         Date         Date         <thd< th=""><th>Image: Construction of the construction of the construction of</th><th>hapman Bagines Ken Japp B. Japp Res J</th></thd<></thdate<> | Image: Construction of the construction of the construction of | hapman Bagines Ken Japp B. Japp Res J                                                                                                    |
| A second a second and second a second second sec                                                                                                    | Auritius Jugitus<br>Territori Add Mat Delaw Laurita<br>1 Ditterritori Add Mat Delaw Laurita<br>1 Ditterritori Add Mat Delaw Laurita<br>2 Ditterritori Add Mat Delaw Laurita<br>2 Ditterritori Add                                                                                                    | N Reich Quick search Core<br>Start: Balance Ro. Bart Bart Ro. Top<br>T 2000 walker (OUTOR)                                                                                                    | Per Technology Deep data Bill data Segura ratesta Digitare et<br>15. Per Technology Deep data Bill data Segura ratesta Digitare et<br>15. All Diseund distriction data Settatopo et al Technology da Deep |
| CONDUCTION: 4     CONTROL AND CONTROL AND CONTROL                                                                                                    | - & DEDEORITATION 4                                                                                                    | E BOOR2 Judy BOOI issu                                                                                                    | acial dep 401115 Owartia 2015-11-29 00:00 2015-11-29 17:30 True 30 True                                                                                                    |

4.1.3. Nota: el software mostrará Error si tiene configuración de repetición.

| Software Error                                                                                                    |
|----------------------------------------------------------------------------------------------------|
| Attendance software V3.0.6                                                                                                    |
| Error details:<br>ERROR [23000] [MySQL][ODBC 5.3(a) Driver][mysqld=5.6.27]Duplicate entry 'E0002-2015-<br>11-29 08:00:00-2015-11-29 17:30:00' for key 'AK_K0_Emp0tSure'<br>INSERT INTO K0_Emp0tSure]<br>(Emp0tSureID, EmpNo, SortID, BeginTime, EndTime, AheadMrs, AheadMins, DeferMrs, DeferMins, OtR<br>eason, OprtBate) VALUES (uuid(), 'E0002', 'A011', str_to_date('2015-11-29<br>08:00:00', 'XY-Wm-Wd WH: %i:NS'), str_to_date('2015-11-29 I7:30:00', 'XY-Wm-Wd WH:%i:<br>NS'), 1, 30, 1, 30, '', 'ADMIN', now ()) |
| ОК                                                                                                    |

4.2. Editar el registro de horas extras

4.2.1. Seleccione un empleado -> Haga clic en "Editar" edite la fecha, el tipo de hora extra, el motivo -> haga clic en "OK" después de la configuración

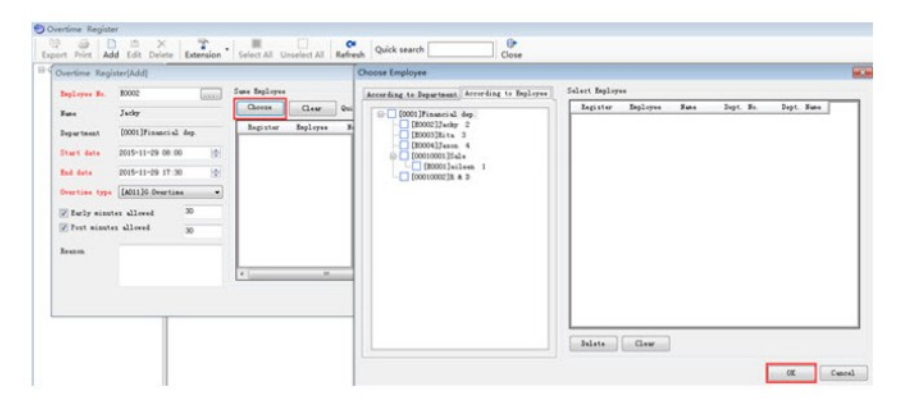

4.3. Borrar registro de horas extras Seleccione el empleado -> pulse "Borrar" -> pulse "Si"

| DD      | 9       |         | 1    | X      |     |
|---------|---------|---------|------|--------|-----|
| Export  | Print   | Add     | Edit | Delete | Ext |
| ⊡-0≋ [0 | 001lFin | ancial  | den. |        |     |
| 😰       | [E0002  | ]Jacky  | 2    |        |     |
|         | [E0003  | ]Rita   | 3    |        |     |
| - 1     | [E0004  | ]Jason  | 4    |        |     |
|         | [00010  | 001]Sa  | le   |        |     |
|         | - 💃 (EC | 0001]ei | leen | 1      |     |
| 0       | [00010  | 002]R   | & D  |        |     |

### 5. Asistencia manual

Gestión de Asistencia -> Asistencia manual Siga es la pantalla de operación

| Menusity Attendance     Monusity Attendance     Monusity Attendance     M | Edension Select All Unselect All R | Quick search | 0*<br>Close          |             |              |               |        |       |                |
|----------------------------------------------------------------------------------------------------|------------------------------------|--------------|----------------------|-------------|--------------|---------------|--------|-------|----------------|
| E ⊂E Boold ansense and<br>§ (1000/1944) 2<br>– § (1000/1944) 2<br>§ (1000/1944) 4<br>§ (1000/1944)<br>§ (1000/1944)<br>– § (1000/1000/14 + 3<br>– ⊙x (1000/1000/14 + 3                                                                                                    |                                    |              | Fellert Soplerer St. | Han Dipt. 3 | . Dept. Fane | Attablace Law | Inserk | For D | Operation Time |

5.1. Añadir manualmente la asistencia

5.1.1. Haga clic en "Añadir" -> seleccione el empleado, establezca la fecha y el motivo -> haga clic en "Aceptar"

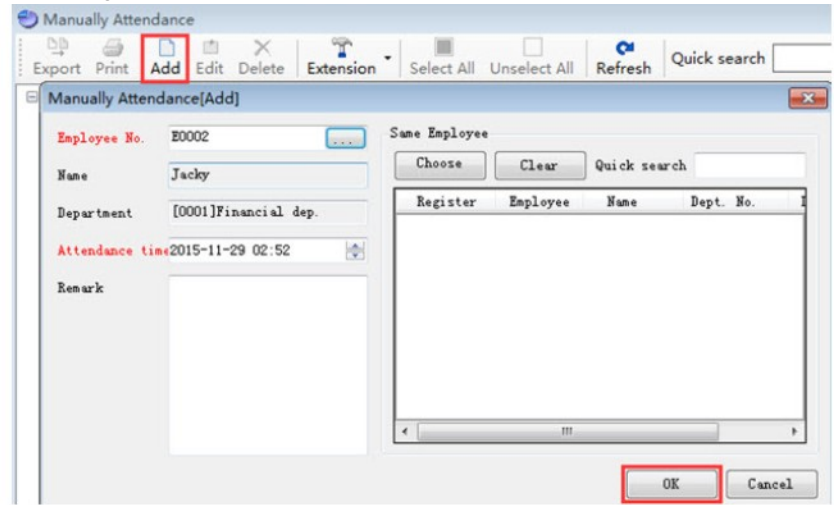

## 9. Gestión de la asistencia

5.1.2. Tenga en cuenta que la palabra en rojo es obligatoria, haga clic en "Elegir" para añadir más empleados si tienen la misma asistencia de vacaciones.

| Aanually Attendance[Add]                                      |                     |                                  | Choose Employee                                                                                                    |               |          |      |           |            |   |
|---------------------------------------------------------------|---------------------|----------------------------------|----------------------------------------------------------------------------------------------------|---------------|----------|------|-----------|------------|---|
| Enployee Ko.<br>Kune<br>Department<br>Attendance to<br>Remark | 0001]Fissacial dep. | Sas Egleyee<br>Dises<br>Register | According to Represent According to Epiloyee           BODIFISHENCIA dep.           Control (Control (Contro) (Contro) (Contro | Select Baglay | Esployee | Yans | Dept. No. | Dept. Nume | 1 |
|                                                               |                     |                                  |                                                                                                    | Delete        | Gew      |      |           |            |   |

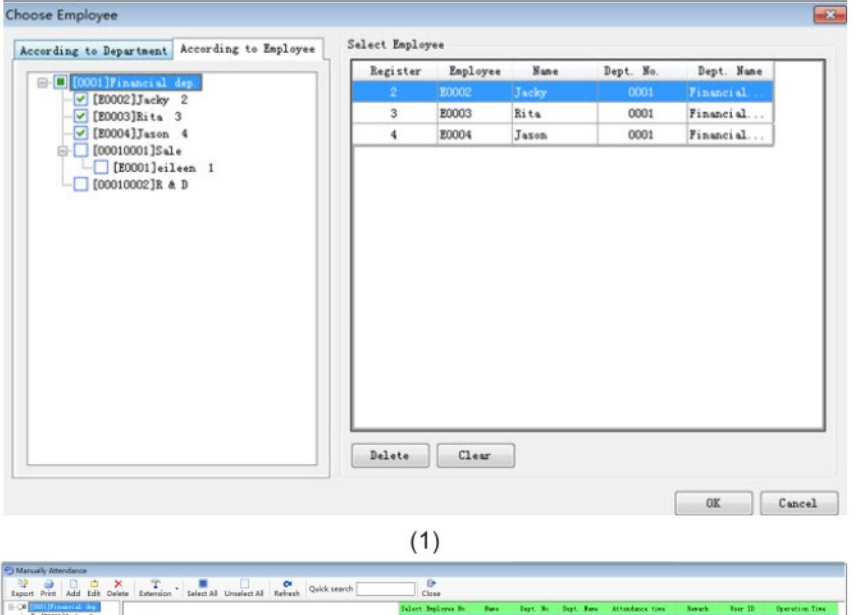

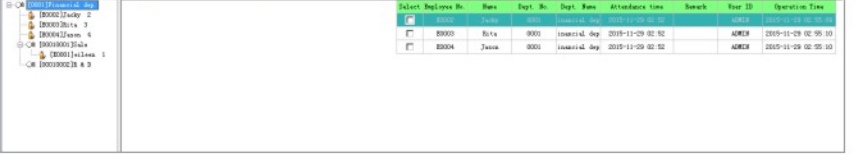

## 9. Gestión de la asistencia

5.2. Editar manualmente la asistencia

5.2.1. Seleccione un empleado -> Haga clic en "Editar" -> edite la fecha, el tipo de ausencia, el motivo... > haga clic en "Aceptar" después de la configuración

| port Print Add Edit De | Extension      | Select All Unselect All                | Refresh Quick search   | Close     |  |  |  |  |
|------------------------|----------------|----------------------------------------|------------------------|-----------|--|--|--|--|
| A [0001]Financial den  | Manually Atten | idance[Edit]                           |                        |           |  |  |  |  |
| [E0003]Rita 3          | Employee No.   | E0002                                  | Same Employee          |           |  |  |  |  |
| -1 [20004]Jason 4      | Nune           | Jacky                                  | Choose Clear Quick     | zearch [  |  |  |  |  |
| [20001]sileen 1        | Department     | [0001]Financial dep.                   | Register Employee Name | Dept. No. |  |  |  |  |
| Car Deserver and a     | Attendance ti  | •••••••••••••••••••••••••••••••••••••• |                        |           |  |  |  |  |
|                        | Renark         |                                        |                        |           |  |  |  |  |
|                        |                |                                        |                        |           |  |  |  |  |
|                        |                |                                        |                        |           |  |  |  |  |
|                        |                |                                        |                        |           |  |  |  |  |
|                        |                |                                        |                        |           |  |  |  |  |
|                        |                |                                        |                        |           |  |  |  |  |

### 5.3. Borrar manualmente la asistencia

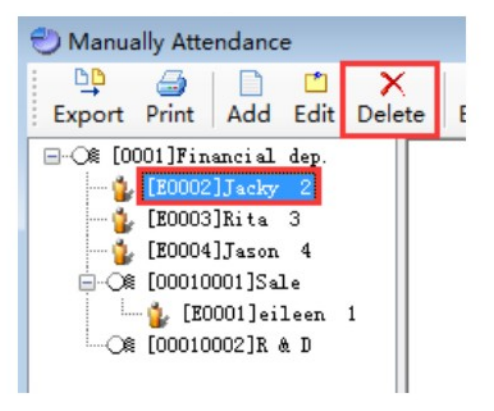

Seleccione el empleado ~ haga clic en "Eliminar" -> haga clic en "Sí".

### 1. El dispositivo no puede conectarse

Si el dispositivo no se puede comunicar con la comunicación USB: en primer lugar comprobar si la máquina es el último programa, la máquina de huellas dactilares puede comprobar la versión del firmware, la máquina de huellas dactilares apoya la comunicación con FK454 y F354 firmware, Si figura la máquina con "+" símbolo de las máquinas son compatibles.

La comunicación TCP /IP si no se puede comunicar: Compruebe la asistencia icono de comunicación de interfaz de espera es de color rojo x, por favor, compruebe si hay enrutamiento y cable de red, rojo x significa que no hay acceso a la red; use WIN + R input CMD, ping correspondiente asistencia dirección IP de la máquina para confirmar si hay una comunicación adecuada y conflictos de IP, las direcciones IP se pueden obtener automáticamente la función IP (DHCP) a través de la asistencia para obtener una dirección IP. Las direcciones IP se pueden obtener una dirección IP. Las direcciones IP se pueden obtener automáticamente a través de la asistencia para obtener una dirección IP, también es necesario comprobar si la asistencia es la asistencia newast programas.

### 2. ¿Cómo establecer el turno de noche?

### Ejemplo:

de guardia a las 6:00 pm, fuera de servicio a las 2:00 am de la mañana siguiente, el turno es: 18:00 -26:00

Nota: Para el turno nocturno, añada 24 horas a la hora de salida.

### 3. ¿Cómo calcular el desplazamiento sin regla?

#### Ejemplo:

horario de trabajo: 8:00 - 12:00, 14:00 - 18:00, según las disposiciones de la empresa a veces hay que hacer horas extras, a veces no hay que hacer horas extras, horas extras normales, horas extras a partir de las 19:00. El horario básico es de dos horas, puede haber más de 2 horas, puede haber menos de dos horas. El turno se define de la siguiente manera: Primero: 08:00-12:00 asistencia general Segundo: 14:00-18:00 asistencia general Tercero: 19:00-21:00 horas extraordinarias (Por favor, elija el tipo de horas extraordinarias) Por favor, tenga en cuenta que el tipo de hora extra se encuentra en "Calculate Rule".

### 4. ¿Cómo cambiar el horario de trabajo sin reglas?

Ejemplo: Tenga dos turnos, como se indica a continuación: Turno 1 Primero: 08:00-12:00 Segundo: 14:00-18:00 Turno 2 Primero: 09:00-13:00 Segundo: 15:00-19:00

Estos turnos regla que seleccione la coincidencia automática, dos turnos tuvo que comprobar Tenga en cuenta:

Asegúrese de seleccionar el departamento al que pertenece el empleado con estos turnos

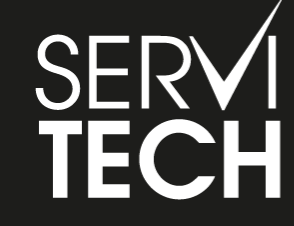

### SERVICIO TÉCNICO OFICIAL GADNIC www.servitech.com.ar

(S) 11 6260 1114 (sólo texto) serviciotecnico@servitech.com.ar